# การขึ้นทะเบียนที่ปรึกษา

1. คลิกเลือกเมนู "**ขึ้นทะเบียนที่ปรึกษา**" หรือคลิกไอคอนประเภทของที่ปรึกษา

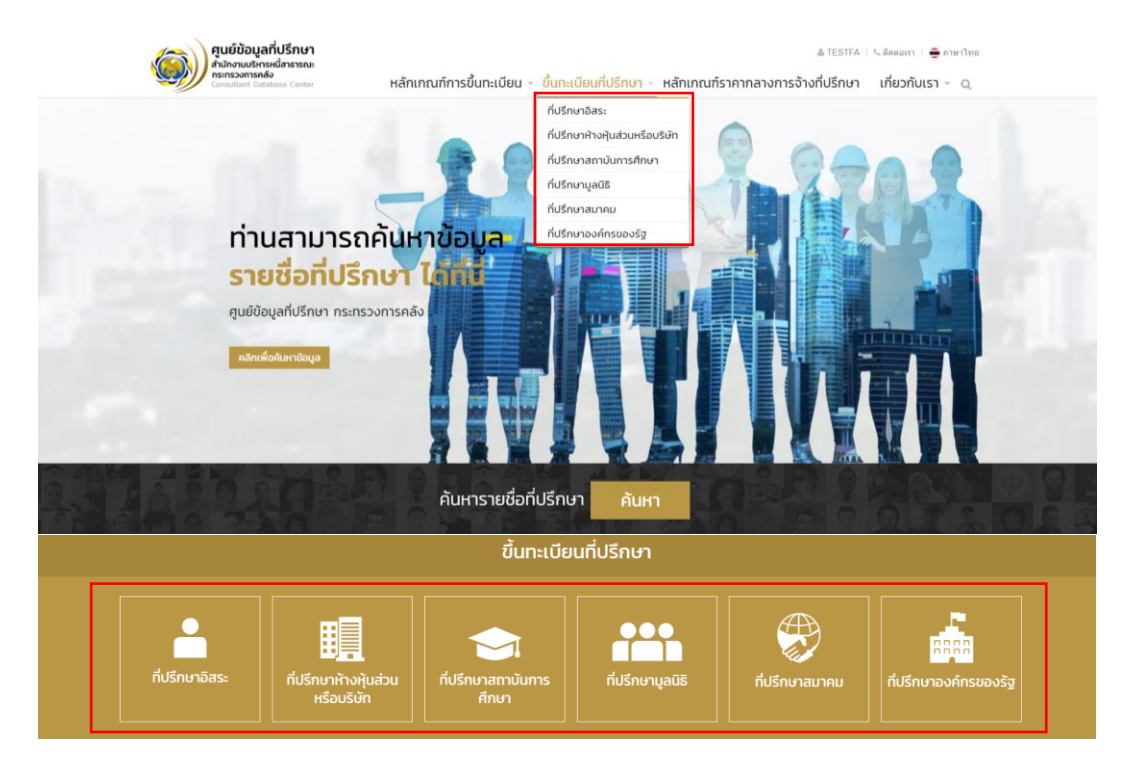

#### คลิกปุ่ม "ลงทะเบียน" เพื่อสมัครเป็นที่ปรึกษา

| <b>ศูนย์ข้อมูลที่ปรักษา</b><br>สำนักงานประหงศ์สิทธารณะ<br>กระกระทางสื่อ<br>เวลาศักร (Series Conter Hannunfin)ระชั่น                                                                                                    | ซี พน่างลัก   & เช่วชาวม   ⊂ลัดชอกา   <del>@</del> ภาษาไทย<br>มทะเบียน ~ <mark>ขึ้นทะเบียนที่ปรีกษา</mark> ~ หลักเภณฑ์ราคากลางการจ้างที่ปรีกษา เที่ยวกับเรา ~ Q.                                                                                                    |
|----------------------------------------------------------------------------------------------------|----------------------------------------------------------------------------------------------------|
| ðun:                                                                                                    | เบียนที่ปรึกษา   ที่ปรึกษาอิสระ                                                                                                    |
| ที่ปรึกษาอิสระ                                                                                                    |                                                                                                    |
| หลักเกณฑ์เบื้องต้นและเอกสารการขึ้นทะเบียง                                                                                                    | J ขั้นดอนการขึ้นกะเบียนที่ปรักษา                                                                                                    |
| หลักเกณฑ์เบื้องตันและเอกสารการขึ้นทะเบียน                                                                                                    | ลงทะเบียนสมาชิก                                                                                                    |
| <ol> <li>ที่ปรึกษาอัตรวจะต่องมีคุณสมบัติ ดังบี้         <ol> <li>ผัญชาติโทย</li> <li>ไม่เป็นกรรมการผู้จัดการ ผู้จัดการ หรือต่ารจะดำแบงเอ้นไดท์มีลักษณณง<br/>พร้อเป็นคุณการที่ปฏิบัติงานประจำในหน่วยงานโด</li> <li>ไม่อยู่ในทรงว่าจะด้องโทรส่งๆโกแต่กำพากกระก็จังสุดไปจำคุก</li> <li>ไม่อยู่ในทรงว่าจะด้องโทรส่งๆโกแต่กำพากกระก็จังสุดไปจำคุก</li> <li>ไม่อยู่ในทรงว่าจะด้องโทรส่งๆโกแต่กำพากกระก็จังสุดไปจำคุก</li> <li>ไม่อยู่ในทรงว่าจะต้องโทรส่งๆการเกิดที่สุดได้มีและงาย</li> <li>ไม่เป็นบุคดผัวกละจ้าด หรือคนได้รวบมารถ</li> <li>ไม่เป็นบุคดผัวกละจ้าด หรือคนได้ราบมารถ</li> <li>ไม่เป็นบุคดผัวกละจ้าด หรือคนได้รวบมารถ</li> <li>ไม่เป็นมู่ดีจะกายองหน่วยงายแจะรัฐ</li> <li>กละมี จากสถาบุโกรรส์โตรที่สุดบุรีแท่ หรือปริญญาเลก หรือเปริญญาเลก มาม<br/>มี และ 2 ปี ตาสเล่าหนึ่ง จากสถาบุโกรรส์โตรที่สารกังโตรที่มาดีงาน กร. รับสอ</li> <li>ประสมภารณ์การทำงาน มากกรร์กษาที่ส่านด้วยงามเพื่อขน<br/>ประสอบอาชีพหรือประกอบกิจการโนประเทศไทยโดยหน่วยงานของรัฐก์มี<br/>กฎหมาย</li> </ol> </li> </ol> | <ul> <li>ຄຸແສານາດອົ້ນທະນີຍບສົ່ນກິກສາໂຄເດການເຫັງສູ່ນອນແຄ່ງນລ່ວງນີ້<br/>ນອີສາມາດວ່າໄມເປັນແຄນເອີດ ສະລັກຈັນໃນແລງນອນເມືອນ</li> <li>ເປ້າສູ່ຮະບບ</li> <li>ເປ້າສູ່ຮະບບ</li> <li>ເປັງສູ່ຮະບບ</li> <li>ເປັງສູງ</li> <li>ເປັງສູງ</li> <li>ເປັງສູງ</li></ul> |

# ขั้นตอนการขึ้นทะเบียนที่ปรึกษา

 กรอกข้อมูลให้ถูกต้องตามคุณสมบัติของผู้ขึ้นทะเบียนที่ปรึกษา เมื่อกรอกข้อมูลครบแล้วให้คลิกปุ่ม "ตรวจสอบคุณสมบัติ เบื้องต้น"

| ระบบตรวจสอบคุณสมบัติเบื้องต้นการขึ้นทะเบียเ                                                | มที่ปรึกษา                                     | ×                                |
|--------------------------------------------------------------------------------------------|------------------------------------------------|----------------------------------|
| 1. เลขทะเบียนนิดิบุคล                                                                      |                                                |                                  |
|                                                                                            |                                                |                                  |
| <ol> <li>บริษัทจัดตั้งในประเทศไทยหรือไม่</li> <li>ระ งานสายเมืองเมืองไม่</li> </ol>        |                                                |                                  |
| <ul> <li>เบ ⇒ เมเบ</li> <li>3 งริษัชญ์ของอองชุเมียงเพื่อำรรมแล้วไม่ม้อยอว่า 1 ส</li> </ul> | ก้างเขาจองเรือ ไข่                             |                                  |
| ⊙ ใช่ ⊙ไม่ใช่                                                                              |                                                |                                  |
| 4. บริษัทมีผู้ถือหุ้นที่มีสัญชาติไทยมากกว่ากึ่งหนึ่งห<br>◎ ใช่ ◎ ไม่ใช่                    | รือไม่                                         |                                  |
| 5. บริษัทมีกรรมการและกรรมการผู้มีอ่านาจลงนามผู<br>🏾 ใช่ 🔍 ไม่ใช่                           | กพันเป็นสัญชาติไทยมากกว่ากึ่งหนึ่งหรือไม่      |                                  |
| 6. บริษัทมีวัตถุประสงค์การเป็นที่ปรึกษาขัดเจนหรือ<br>🏾 ใช่ 🔍 ไม่ใช่                        | ไม่                                            |                                  |
| 7. บริษัทมีบุคลากรที่ปรึกษาประจำอย่างน้อย 2 คนง<br>🏾 ใช่ 🔍 ไม่ใช่                          | หรือไม่                                        |                                  |
| 8. ระดับการศึกษาและประสบการณ์การทำงานของบ                                                  | เคลากรที่ปรึกษาตามข้อ 7. เกินกึ่งหนึ่งของวุฒิเ | การศึกษาที่ผ่านเกณฑ์             |
| ประสบการณ์การทำงานคนที่ 1                                                                  |                                                |                                  |
| กรุณาระบุจำนวนปี 0-99 ปี                                                                   | กรุณาระบุจำนวนเดือน 0-11                       | เดือน                            |
| ระดับการศึกษา                                                                              | วันที่จบก                                      | ารศึกษา                          |
| ปริญญาตรี                                                                                  |                                                |                                  |
| ปริญญาโท                                                                                   |                                                |                                  |
| ปริญญาเอก                                                                                  |                                                |                                  |
|                                                                                            |                                                |                                  |
| ประสบการณ์การทำงานคนที่ 2                                                                  |                                                |                                  |
| กรุณาระบุจำนวนปี 0-99 ปี                                                                   | กรุณาระบุจำนวนเดือน 0-11                       | เดือน                            |
| ระดับการศึกษา                                                                              | วันที่จบก                                      | ารศึกษา                          |
| ปริญญาตรี                                                                                  |                                                |                                  |
| ปริญญาโท                                                                                   |                                                |                                  |
| ปริญญาเอก                                                                                  |                                                |                                  |
|                                                                                            |                                                |                                  |
|                                                                                            |                                                | ดรวจสอบคุณสมบัติเบื้องด้น ยกเลิก |

2. จะปรากฏหน้า Pop up ขึ้นตามภาพ จากนั้นคลิกปุ่ม "ดำเนินการต่อ"

| 1. ท่านเป็นผู้มีสัญชาติไทยหรือไม่                                                              |                                  |
|------------------------------------------------------------------------------------------------|----------------------------------|
| ● ใข่                                                                                          |                                  |
| 1.1 เลขประจำตัวประชาชน                                                                         |                                  |
| 1940800088999                                                                                  |                                  |
| 2. ท่านเป็นพนักงานประจำบริษัท/ห้างหุ้นส่วนจำกัด มูลนิธิ สมาคม สถาบันการศึกษา หรือองค์กรของรัฐห | รือไม่                           |
| ⊙ ใช่ ⊛ ไม่ใช่                                                                                 |                                  |
| 3. ระดับการศึกษาและประสบกา                                                                     |                                  |
| ประสบการณ์การนำงาน                                                                             |                                  |
|                                                                                                |                                  |
| Good job                                                                                       |                                  |
| ระดับการศึเ                                                                                    |                                  |
| ปริญญาต ผ่านการทดสอบ                                                                           |                                  |
|                                                                                                |                                  |
| ปริญญาไ" ดำเนินการต่อ                                                                          |                                  |
| ปริญญาเอ็ก 01/08/2548                                                                          |                                  |
|                                                                                                |                                  |
|                                                                                                |                                  |
|                                                                                                | ตรวจสอบคุณสมบัติเบื้องต้น ยกเลิก |

 จากนั้นจะปรากฏหน้า Pop up ขึ้นตามภาพ กรอกรายละเอียดตามหัวข้อดังนี้ เมื่อกรอกข้อมูลครบแล้ว ให้คลิกปุ่มยอมรับ เงื่อนไข จากนั้นคลิกปุ่ม "ฉันไม่ไข่โปรแกรมอัตโนมัติ" และคลิกปุ่ม "ดำเนินการต่อ"

| av | ทะเบียน                         |                                 | ×                                                                                  |
|----|---------------------------------|---------------------------------|------------------------------------------------------------------------------------|
|    | ขื่อผู้ใช้ *                    | รหัสผ่าน *                      | หากคุณเคยลงทะเบียนสมัครสมาชิกไปแล้ว<br>คุณสามารถลงชื่อเข้าใช้โดย <u>คลิกที่นี่</u> |
|    | อึเมล์ *                        | อีเมล์ (ส่ารอง)                 |                                                                                    |
|    | เบอร์โทรศัพท์เคลื่อนที่ *       | เบอร์โทรศัพท์เคลื่อนที่ (สำรอง) |                                                                                    |
|    | ยอมรับ เงื่อนไข การใช้งานเว็บไข | iต์                             |                                                                                    |
| [  | l'm not a robot                 | CAPTCHA<br>acy-Terms            | ดำเนินการต่อ ยกเล็ก                                                                |

4. แสดงหน้า Pop up ขึ้นตามภาพ กรอกรหัสที่ได้รับจากอีเมลเพื่อยืนยันตัวตน จากนั้นคลิกปุ่ม "ตรวจสอบ"

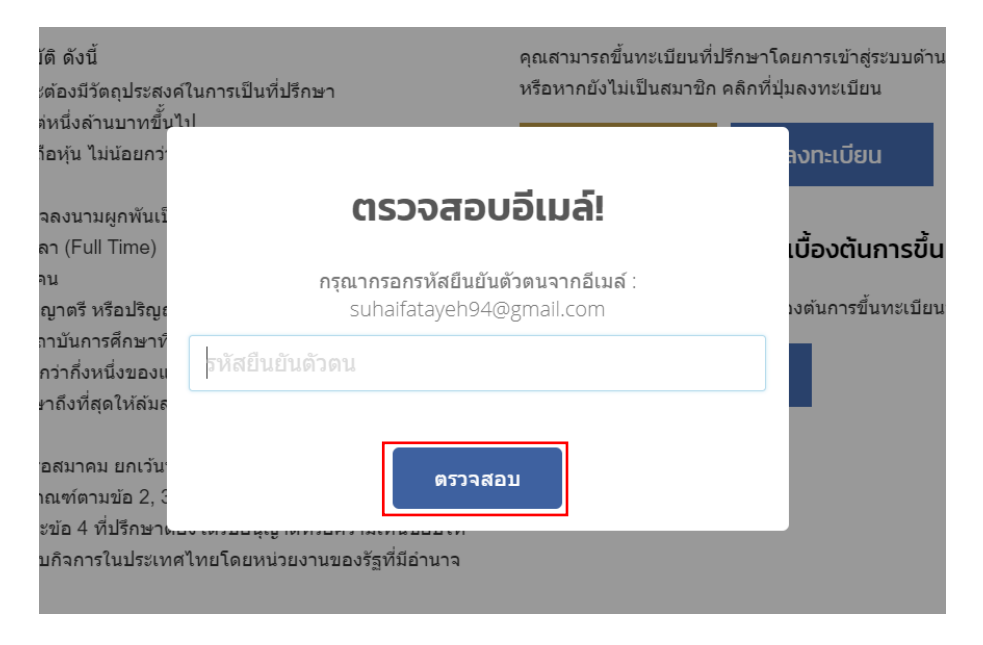

## **บัญชีของฉัน** : ภาพรวม

เมนูภาพรวมจะแสดงรายละเอียดของที่ปรึกษา ประกอบด้วยรายงานสถานะ หนังสือรับรองการเป็นที่ปรึกษา การแจ้งเตือน และ บัญชีของฉัน

#### ขึ้นทะเบียนที่ปรึกษา I 🔘 parin

| ົດ<br>ກາພຣວມ                           |                       | <u>Ω</u><br>ขึ้นทะเบียนที่ปรึกษา | การชำระค่าธรรมเนียม |                            | <br>การแจ้งเตือน | -<br>บัญชีของฉัน |  |
|----------------------------------------|-----------------------|----------------------------------|---------------------|----------------------------|------------------|------------------|--|
| รายงานสถานะ                            |                       |                                  |                     | การแจ้งเตือเ               | u                |                  |  |
| เลขทะเบียนที่ปรึกษา<br>ชื่อที่ปรึกษา   | -<br>O parin          |                                  |                     | ทั่วไป (0                  | )                |                  |  |
| สถานะ<br>ประเภทที่ปรึกษา               | ไม่เป็นส<br>ที่ปรึกษา | มาชิก<br>เห้างหุ้นส่วนหรือบริษัท |                     | 🗈 การข่าระค่าธรรมเนียม (0) |                  |                  |  |
| ระดับ (Rating) -<br>สาขาที่จดทะเบียน - |                       |                                  |                     | การสนทนา (0)               |                  |                  |  |
| ผู้ให้ข้อมูล                           | -                     |                                  |                     | ดูทั้งหมด                  |                  |                  |  |
| <b>จัดการ</b> ดูทั้งหมด                |                       |                                  |                     |                            |                  |                  |  |
| หนังสือรับรองการเป็น                   | ที่ปรึกษ              | า                                |                     | ข้อมูลการใช้               | งาน              |                  |  |
| ไม่พบหนังสือรับรองเป็นที่ปรึก          | เษา                   |                                  |                     | ลงชื่อเข้าใช้งาน           | 08/0             | 08/2561 15:28:55 |  |
|                                        |                       |                                  |                     | ลงชื่อเข้าใช้งาน           | 07/0             | 08/2561 11:31:31 |  |
|                                        |                       |                                  |                     | เพิ่มข้อมูลประวัติ         | การศึกษา 06/0    | 08/2561 19:02:06 |  |

# **บัญชีของฉัน** : ขึ้นทะเบียนที่ปรึกษา

จะแสดงข้อมูลการขึ้นทะเบียนที่ปรึกษาประกอบด้วย 5 ส่วนดังนี้

- 1. ข้อมูลทั่วไปการขึ้นทะเบียนที่ปรึกษาห้างหุ้นส่วนหรือบริษัท
- 2. ข้อมูลประวัติ
- 3. ประสบการณ์โครงการ
- 4. สรุปสถานะ
- 5. เอกสารประกอบพิจารณา
- 6. ยื่นขอขึ้นทะเบียน

**ขึ้นทะเบียนที่ปรึกษา I** 〇 บริษัท ทดสอบ จำกัด

| ດີ<br>ภาพรวม                                     | <u>Ω</u><br>ขึ้นทะเบียนที่ปรึกษา | การชำระค่าธรรมเนียม                | Д<br>การแจ้งเตือน | <b>一</b> ี<br>บัญชีของฉัน       |
|--------------------------------------------------|----------------------------------|------------------------------------|-------------------|---------------------------------|
| ขึ้นทะเบียนที่ปรึกษา                             |                                  |                                    |                   |                                 |
| (1) ข้อมูลทั่วไปการขึ้นทะเบียนที่เ               | ปรึกษานิติบุคคล                  |                                    | + ਸ਼ੁੰ            | มือการขึ้นทะเบียนที่ปรึกษา      |
| <ol> <li>ข้อมูลประวัติบุคลากรที่ปรึกษ</li> </ol> | +                                | ศูมีอการขึ้นทะเบียนที่ปรึกษา     . |                   |                                 |
| (3) ประสบการณ์โครงการ                            |                                  |                                    | n;<br>+           | าหมายที่เกี่ยวข้อง              |
| (4) สรุปสถานะ                                    |                                  |                                    | ି ଏ<br>+          | เรบ.จัดซื้อจัดจ้าง<br>เฏกระทรวง |
| (5) เอกสารประกอบการพิจารณ                        | ٦                                |                                    | +                 |                                 |
| 6 ยิ่นขอขึ้นทะเบียน                              |                                  |                                    | +                 |                                 |

# 1. ข้อมูลทั่วไปการขึ้นทะเบียนที่ปรึกษา

สามารถกรอกข้อมูลและแก้ไขข้อมูลต่าง ๆ ได้แก่

1.1 กรอกข้อมูลทั่วไปของหน่วยงานที่ขึ้นทะเบียนที่ปรึกษาได้ในช่องกรอกข้อมูล จากนั้นกดปุ่ม "**บันทึก**"

| (1) ข้อมูลทั่วไปการขึ้นทะเบียนที่ปรึกษานิติบุคคล | -                               |
|--------------------------------------------------|---------------------------------|
| ประเภทที่ปรึกษา                                  | ประเภทนิดิบุคคล                 |
| ที่ปรึกษานิดิบุคคล                               | ที่ปรึกษาห้างหุ้นส่วนหรือบริษัท |
| เลขทะเบียนที่ปรึกษา                              | เลขทะเบียนนิติบุคคล *           |
| -                                                | เลข 13 หลัก                     |
| ชื่อหน่วยงาน *                                   | ขื่อหน่วยงาน ภาษาอังกฤษ *       |
|                                                  |                                 |
| ชื่อย่อ *                                        | ประเภท *                        |
|                                                  | - เลือก - 🔻                     |
| วันที่จัดตั้ง *                                  | เลขที่เอกสารจัดตั้ง             |
| ทุนจดทะเบียน *                                   | ทุนที่ข่าระแล้ว *               |
| เลขที่ตั้ง (ระบุ เลขที่ หมู่ที่ ตรอก/ข่อย ถนน) * | จังหวัด *                       |
|                                                  | - เลือก -                       |
|                                                  | เขต/อำเภอ *                     |
|                                                  | คลองเตย 👻                       |
| แขวง/ดำบล *                                      | รหัสไปรษณีย์ *                  |
| คลองเตย 🔻                                        |                                 |
| โทรศัพท์ *                                       | โทรศัพท์เคลื่อนที่ *            |
| 0915769134                                       | 0915769134                      |
| โทรสาร                                           | อีเมล์ *                        |
| 02xxxxxxxx                                       | kat.tikky@yahoo.com             |
| เว็บไซด์                                         |                                 |
| http://www.example.com                           |                                 |

ช่องทางการรับข่าวสาร 🗌 ไปรษณีย์ 📃 อีเมล์

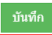

# 1.2 คลิกที่ปุ่ม "**เพิ่ม**" กรอกข้อมูลของผู้ขึ้นทะเบียนที่ปรึกษาได้ในช่องกรอกข้อมูล จากนั้นกดปุ่ม "**ดำเนินการต่อ**"

| ข้อมูลใบประกอบวิชาชีพ เพิ่ม |                                                  |                                                       |                |                |            |                  |             |              |
|-----------------------------|--------------------------------------------------|-------------------------------------------------------|----------------|----------------|------------|------------------|-------------|--------------|
| ลำดับ                       |                                                  | ชื่อวิชาขึ                                            | łw             |                | เลขที่     | i å              | ันหมดอายุ   | เครื่องมือ   |
|                             |                                                  |                                                       | ไม่ท           | เบข้อมูลใบประเ | าอบวิชาชีพ |                  |             |              |
|                             |                                                  |                                                       |                |                |            |                  |             |              |
| วัตถุประส                   | งค์                                              |                                                       |                |                |            |                  |             | เพิ่ม        |
| ลำดับ                       |                                                  |                                                       | วัตถุประสงค์   |                |            | สา               | าขาที่ทำงาน | เครื่องมือ   |
|                             |                                                  |                                                       |                | ไม่พบวัดถุปร   | ะสงค์      |                  |             |              |
|                             |                                                  |                                                       |                |                |            |                  |             |              |
| กรรมการเ                    | และกรรมการผู้มีอำนาจเ                            | ลงนาม ไทย 0                                           | ) คน (0%) ต่าง | ชาติ 0 คน (09  | %)         |                  |             | เพิ่ม        |
| ลำดับ                       | เลขประจำตัวบ<br>หนังสือเ                         | เลขประจำตัวประชาชน/เลข ชื่อ-นามสกุล<br>หนังสือเดินทาง |                |                | Ņ          | มีอำนาจลง<br>นาม | เครื่องมือ  |              |
|                             |                                                  |                                                       |                | ไม่พบข้อมูลกร  | รมการ      |                  |             |              |
|                             |                                                  |                                                       |                |                |            |                  |             |              |
| หุ้น                        |                                                  |                                                       |                |                |            |                  |             | เพิ่ม        |
|                             | สิทธิในการออกเสียงไทย สิทธิในการออกเสียงด่างชาติ |                                                       |                |                |            | a da sea         |             |              |
|                             | บระเภทหุน                                        | หุ้น                                                  | เสียง          | สุทธิ          | หุ้น       | เสียง            | สุทธิ       | เครองมอ      |
|                             | ไม่พบข้อมูลหุ้น                                  |                                                       |                |                |            |                  |             |              |
| _                           |                                                  |                                                       |                |                |            |                  |             |              |
|                             |                                                  |                                                       |                |                |            |                  |             | ดำเนินการต่อ |

## 2. ข้อมูลประวัติ

2.1 คลิกที่ปุ่ม "**เพิ่ม**" กรอกข้อมูลประวัติบุคลากรที่ปรึกษาในช่องกรอกข้อมูล

| (2) i     | <sup>ุ</sup> เอมูลประวัติบุคลากรที่ปรึกษา |              |                            | -              |  |  |
|-----------|-------------------------------------------|--------------|----------------------------|----------------|--|--|
| ข้อมูลประ | วัติบุคลากรที่ปรึกษา                      |              |                            | เพิ่ม          |  |  |
| ลำดับ     | ชื่อบุคลากร                               | สาขาที่ทำงาน | ประสบการณ์การเป็นที่ปรึกษา | เครื่องมือ     |  |  |
| 1         | นางสาวไทย ใจดี                            |              | 0 ปี 0 เดือน 0 วัน         | 🖋 ແກ້ໄນ 🗎 🗎 ລນ |  |  |
|           | ดำเนินการต่อ                              |              |                            |                |  |  |

2.2 กรอกข้อมูลประวัติบุคลากรประกอบด้วย 4 ส่วนดังนี้

- 2.2.1 ข้อมูลประวัติบุคลากร
- 2.2.2 ข้อมูลประวัตการศึกษา, ประสบการณ์การทำงาน, ประสบการณ์การเป็นที่ปรึกษา, ข้อมูลใบประกอบวิชาชีพ
- 2.2.3 สาขาความเชี่ยวชาญ, สาขาหลักของบุคลากรที่ปรึกษา
- 2.2.4 หลักสูตรการอบรม

| ข้อมูลประวัติบุคลากร นางสาวสุไฮฝะ ตาเยะ                                                       | ×   |
|-----------------------------------------------------------------------------------------------|-----|
|                                                                                               |     |
| 1. ข้อมูลประวัติบุคลากร                                                                       | +   |
| 2. ประวัติการศึกษา   ประสบการณ์การท่างาน   ประสบการณ์การเป็นที่ปรึกษา   ข้อมูลใบประกอบวิชาชีพ | +   |
| 2 สามากกามเนื้อหายาง ( สามาน อักมาก มากการสนี้เปลือนกา                                        |     |
| ט מיז אין אין געט און איז דאר איז אין איז געט אין איז געט געט געט געט געט געט געט געט געט געט | +   |
| 4. หลักสูตรการอบรม                                                                            | +   |
|                                                                                               |     |
|                                                                                               | ปิด |

2.3 เมื่อกรอกข้อมูลแล้ว กดปุ่ม "ดำเนินการต่อ"

| 2 vi        | อมูลประวัติบุคลากรที่ปรึกษา |              |                            | -            |
|-------------|-----------------------------|--------------|----------------------------|--------------|
| ข้อมูลประวั | วัติบุคลากรที่ปรึกษา        |              |                            | เพิ่ม        |
| ลำดับ       | ชื่อบุคลากร                 | สาขาที่ทำงาน | ประสบการณ์การเป็นที่ปรึกษา | เครื่องมือ   |
| 1           | นางสาวไทย ใจดี              |              | 0 ปี 0 เดือน 0 วัน         | 🥒 ແກ້ໄນ 🕅 ລນ |
|             |                             |              |                            |              |
|             |                             |              |                            | ดำเนินการต่อ |

#### 3. ประสบการณ์โครงการ

คลิกที่ปุ่ม "**เพิ่ม**" กรอกข้อมูลประสบการณ์โครงการในช่องกรอกข้อมูล จากนั้นกดปุ่ม "**ดำเนินการต่อ**"

| 3 1       | ประสบการณ์โครงการ                      |                       |                           | -              |  |  |  |  |
|-----------|----------------------------------------|-----------------------|---------------------------|----------------|--|--|--|--|
| ข้อมูลประ | ข้อมูลประสบการณ์โครงการ เ              |                       |                           |                |  |  |  |  |
| จำนวนโค   | จรงการทั้งหมด 1 โครงการ จำนวนโครงการให | ม่ 1 โครงการ          |                           |                |  |  |  |  |
| ลำดับ     | ชื่อโครงการ                            | สาขาที่ทำงานในโครงการ | มูลค่าสัญญา<br>จ้าง (บาท) | เครื่องมือ     |  |  |  |  |
| 1         | test                                   | ED                    | 200,000.00                | 🖋 ແກ້ໄນ 🛙 🗃 ລນ |  |  |  |  |
|           |                                        |                       |                           | ดำเนินการต่อ   |  |  |  |  |

## 4. สรุปสถานะ

จะปรากฎหน้าสรุปข้อมูลเพื่อให้ผู้ขึ้นทะเบียนตรวจสอบความถูกต้อง จากนั้นคลิกปุ่ม "**ดำเนินการต่อ**"

| (4) สรุปสถานะ               |                                |          |               | -         |
|-----------------------------|--------------------------------|----------|---------------|-----------|
| เลขทะเบียนที่ปรึกษา         | -                              |          |               |           |
| ชื่อที่ปรึกษา               | 🔾 นางสาวสุไฮฝะ ตาเยะ           |          |               |           |
| สถานะ                       | ไม่เป็นสมาชิก                  |          |               |           |
| ประเภทที่ปรึกษา             | ที่ปรึกษาอิสระ                 |          |               |           |
| ระดับ (Rating)              | -                              |          |               |           |
| สาขาที่ขึ้นทะเบียน          | -                              |          |               |           |
| วันที่ขึ้นทะเบียนครั้งแรก   | -                              |          |               |           |
| แก้ไขล่าสุด                 | 08/08/2561                     |          |               |           |
| สาขาที่ขึ้นทะเบียน          |                                |          |               |           |
| จำนวนโครงการทั้งหมด 0 โครงก | าาร จำนวนโครงการใหม่ 0 โครงการ |          |               |           |
| ลำดับ                       | โครงการ                        | สาขา     | ความเชี่ยวชาญ | การบริการ |
|                             | ไม่พบข้อมูลสาขาที่จ            | ดทะเบียน |               |           |
|                             |                                |          |               |           |

## 5. เอกสารประกอบพิจารณา

อัพโหลดเอกสารประกอบการพิจารณาตามรายการที่ได้ระบุไว้ จากนั้นคลิกปุ่ม "**ดำเนินการต่อ"** 

| (5) u          | อกสารประกอบการพิจารณา                                                                                                    |                                                            | -                             |
|----------------|----------------------------------------------------------------------------------------------------|------------------------------------------------------------|-------------------------------|
| เอกสารป        | ระกอบการพิจารณา ที่ปรึกษาห้างหุ้นส่วนหรือบริษัท                                                                                                    |                                                            |                               |
| *วีธีแก้ปัญ    | ู่หากรณีไม่สามารถดาวน์โหลดเอกสารจากระบบได้                                                                                                    |                                                            |                               |
| ลำดับ          | รายการ                                                                                                    | ดาวน์โหลด                                                  | อัพโหลด                       |
| 1 *            | หนังสือแสดงความประสงค์ 🕐                                                                                                    | *                                                          | Q 🗑 au                        |
| 2              | หนังสือมอบอ่านาจ (ถ้ามี) ติดอากรแสดมป์ พร้อมแนบสำเนาบัครประจำดัวประชาชน<br>ของผู้มอบอ่านาจและผู้รับมอบอ่านาจ รับรองสำเนาถูกต่อง                                                                                                    | *                                                          | <u>*</u>                      |
| 3 *            | สำเนาหนังสือรับรองการจดทะเบียนจัดตั้งบริษัท โดยนายทะเบียนรับรองไม่เกิน 6<br>เดือน                                                                                                    |                                                            | Q 🗎 eu                        |
| 4 •            | สำเนาเอกสารแสดงวัตถุประสงค์ของบริษัท โดยต้องระบุวัตถุประสงค์การเป็นที่<br>ปรึกษาอย่างชัดเจน โดยนายทะเบียนรับรองไม่เกิน 6 เดือน                                                                                                    |                                                            | Q 🔒 au                        |
| 5 *            | สำเนาหนังสือบริคณห์สนธิ โดยนายทะเบียนรับรองไม่เกิน 6 เดือน                                                                                                    |                                                            | Q 🔒 au                        |
| 6 *            | สำเนาหนังสือแสดงรายชื่อผู้ถือหุ้น (บอจ.5) โดยนายทะเบียนรับรองไม่เกิน 6 เดือน                                                                                                    |                                                            | Q 🔒 au                        |
| 7              | สำเนาข่อบังคับ และสิทธิ์ในการออกเสียง โดยนายทะเบียนรับรองไม่เกิน 6 เดือน (ถ้า<br>มี)                                                                                                    |                                                            | <u>*</u>                      |
| 8              | เอกสารบุคลากรที่ปรึกษา<br>8.1 ลำแวบัตรประจำดัวประชาชบ/สำเนาหนังสือเดินทาง (กรณีตนต่างต่าว) พร้อมหลัก<br>8.2 ลำแวบปริญญาษัตร หรือสำเนาแสดงผลการศึกษา (ทุกระดับการศึกษา)<br>8.3 ประวัติการศึกษา ประสบการณ์การทำงาน และประสบการณ์การเป็นที่ปรึกษา<br>8.4 ลำแนาในประกอบวิชาอิพ เช่น ในประกอบวิชาชีพริศวกรรมควบคุม หรือสถาบิตยกร                                                                                                    | ฐานการเปลี่ยนชื่อแ<br>รมควบคุม เป็นต้น                     | ละชื่อสกุด (ถ้ามี)            |
| 8.1.1 *        | สำเนาบัตรประจำตัวประชาชน นางสาวไทย ใจดี                                                                                                    |                                                            | Q 🔒 au                        |
| 8.2.1.1        | วุฒิการศึกษา ปริญญาตรี นางสาวไทย ใจดี                                                                                                    |                                                            | <u>*</u>                      |
| 8.3.1 •        | ประวัติการศึกษา ประสบการณ์การทำงาน และประสบการณ์การเป็นที่ปรึกษา นางสาว<br>ไทย ใจดี ⑦                                                                                                    | *                                                          | Q 🔋 au                        |
| 8.1.2 <b>*</b> | สำเนาบัตรประจำตัวประชาชน นางสาวสุไฮฝะ คาเยะ                                                                                                    |                                                            | <u>*</u>                      |
| 8.3.2 •        | ประวัติการศึกษา ประสบการณ์การทำงาน และประสบการณ์การเป็นที่ปรึกษา นางสา<br>วลุไฮฝะ ตาเยะ ⑦                                                                                                    | *                                                          | ±                             |
| 9              | สำเนาบัตรประจำตัวประชาชน/สำเนาหนังสือเดินทาง (กรณีคนต่างด้าว) ของกรรมการผู้                                                                                                    | มีอำนาจลงนามทุกร                                           | טר                            |
| 10             | เอกสารโครงการ<br>10.1 สำเนาลัญญารังที่มีรักษา สำเนาใบสั่งชื่อสั่งร่างเกี่ยวกับการเป็นที่มีรักษา โดย<br>ต่องเป็นโครงการที่ดำเป็นการ แล้วเสร็าระบูล์กษณะงาน วัตถุประสงส์ และขอบเขต<br>การสำเนิน โครงการย่างสะเชื่อน มูดกลากที่สำเนินโครงการ ราบานแหล่อน (Man-<br>month) อัตราคำร้าง ระบะเวลาล่าเนินโครงการ และมูลค่าตามสัญญาร่าง (ถ้ามี)<br>1) กาณีสัญญาร่างช่วง ต่องมีหนึ่งสื่อปันขอมงากเร็นร่างให้ครับร่างช่วงใช่ผลงาน<br>ดังกล่าว โดยมีการคงมานของทั้ง 2 สำม และประทับครา (ถ่ามี)<br>2) กรณีสัญญาร่างที่ร่วมกันทำหลายฝาย ต่องมีสำเนาลัญญาร่างตอลตามหนึ่งสือ<br>ระบุชื่อโครงการ ลักษณะงาน วัตอุประสงค์ และขอบเขตการค่าเนินโครงการโดย<br>ตะเอียดเจพาะงานที่รับมิศของปายังตลาน | <ul> <li>ยื่นเอกสารด่วย</li> <li>∎ อัพโหลดผ่าน:</li> </ul> | ะภา<br>เดกเรง                 |
| 10.1.1         | เอกสารโครงการ ทดสอบ                                                                                                    |                                                            | Q 🔒 au                        |
| 10.2.1         | หนังสือรับรองผลงานจากหน่วยงานผู้จ่าง โครงการ ทดสอบ                                                                                                    |                                                            | Q 🛚 🔒 au                      |
| 11             | สำเนาใบประกอบวิชาชีพนิติบุคคล เช่น ใบประกอบวิชาชีพวิศวกรรมควบคุม สถาบัดยก<br>เกี่ยวกับการศึกษาและมาตรการป้องกันและแก้ไข ผลกระทบกระเทือนต่อคุณภาพสิ่งแว                                                                                                    | รรมควบคุม หรือใบเ<br>ดล้อม เป็นดัน                         | บนุญาดเป็นผู้มีสิทธิ ทำรายงาน |
| 12 •           | ใบอนุญาตหรือเพ็นชอบให้ที่ปรึกษาต่างด้าวสามารถประกอบอาชีพหรือกิจการใน<br>ประเทศไทย จากหน่วยงานของรัฐที่มีอำนาจตามกฎหมาย                                                                                                    |                                                            | Q 🔒 eu                        |
| 13             | สำเนาเอกสารที่เกี่ยวข้องอื่นๆ                                                                                                    |                                                            |                               |
| 13.1           | เอกสารที่ 1                                                                                                    |                                                            | ±.                            |
| 13.2           | เอกสารที่ 2                                                                                                    |                                                            | ±.                            |
| 13.3           | เอกสารที่ 3                                                                                                    |                                                            | <u>*</u>                      |
| 13.4           | เอกสารที่ 4                                                                                                    |                                                            | <u>*</u>                      |
| 13.5           | เอกสารที่ 5                                                                                                    |                                                            | <u>*</u>                      |
|                |                                                                                                    |                                                            |                               |
|                |                                                                                                    |                                                            | ดำเนินการต่อ                  |

6. ยื่นขอขึ้นทะเบียน

- ตรวจสอบความถูกต้องของข้อมูล จากนั้นกรอกชื่อผู้ให้ข้อมูล เบอร์โทรศัพท์ อีเมล์ และกดยอมรับเงื่อนไข แล้วคลิกปุ่ม

## "ดำเนินการขึ้นทะเบียน"

| 6 ยื่นขอขึ้นทะเบียน              |                          |          | -              |
|----------------------------------|--------------------------|----------|----------------|
| ตรวจสอบความถูกต้องและควา         | มครบถ้วนของข้อมูล ที่นี่ |          |                |
| ผู้ให้ข้อมูล *                   | เบอร์โทรศัพท์ *          | อีเมล์ * |                |
|                                  |                          |          |                |
| 🗆 ยอมรับ เงื่อนไข และข้อมูลทั้งา | หมดเป็นความจริง          |          |                |
|                                  |                          | ดำเนิน   | การขึ้นทะเบียน |

- จะปรากฏ Pop up ขึ้นตามภาพ จากนั้นคลิกปุ่ม "**ใช่, ส่งข้อมูล**" เพื่อทำการส่งข้อมูลขอขึ้นทะเบียนที่ปรึกษา

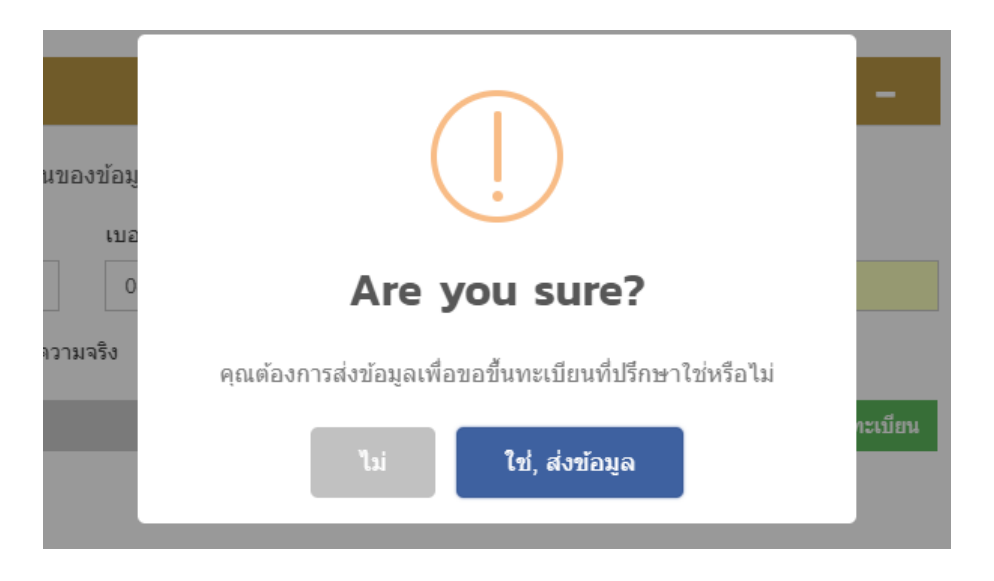

# **บัญชีของฉัน** : การชำระค่าธรรมเนียม

 เมื่อเจ้าหน้าที่ตรวจสอบข้อมูลของผู้ขึ้นทะเบียนแล้ว จะมีการเรียกเก็บค่าธรรมเนียมผ่านระบบ ผู้ขึ้นทะเบียนสามารถดาวน์โหลด ใบแจ้งชำระค่าธรรมเนียม โดยคลิกปุ่ม "ใบเรียกเก็บค่าธรรมเนียม" และนำไปชำระค่าธรรมเนียมที่เคาน์เตอร์ ธนาคารกรุงไทย

| การชำระค่าธรรมเนียเ   | J               |                               |                |       |
|-----------------------|-----------------|-------------------------------|----------------|-------|
| ใบแจ้งการชำระค่าธรรมเ | ជីមរ            |                               |                | -     |
| เลขที่ใบเสร็จ         | วันที่เรียกเก็บ | วันที่ครบกำหนด                | ยอดชำระทั้งหมด | สถานะ |
|                       | ٣               | ไม่พบข้อมูลใบแจ้งการช่าระเงิน | l              |       |

2. รายการชำค่าธรรมเนียม จะแสดงข้อมูลการชำค่าธรรมเนียม

| รายการชำระค่าธรรมเนียม |             |                          |        |
|------------------------|-------------|--------------------------|--------|
| เลขที่ใบเสร็จ          | รายละเอียด  | วันที่ดำเนินการเสร็จแล้ว | เอกสาร |
|                        | ไม่พบข้อมูส | งการข่าระเงิน            |        |

| สถานะ               | การดำเนินงาน                                                                                                    |
|---------------------|----------------------------------------------------------------------------------------------------|
| 🛑 รอการชำระ         | เมื่อที่ปรึกษาทำรายการชำระค่าธรรมเนียม                                                                                                    |
| – รอการตรวจสอบ      | เมื่อที่ปรึกษาข่าระค่าธรรมเนียมแล้วมีการแนบสลิป แจ้งข่าระค่าธรรมเนียมผ่านเข้ามาทางระบบ กรณีที่ปรึกษา<br>แจ้งผ่านเข้ามาทางช่องทางอื่นสถานะจะไม่เปลี่ยน ให้ที่ปรึกษาติดต่อเจ้าหน้าที่เพื่อดำเนินการแทน |
| 🔵 ขำระแล้ว          | เมื่อเจ้าหน้าที่ได้หลักฐานการชำระค่าธรรมเนียมและคีย์รับช่าระค่าธรรมเนียม เพื่อรออนุมัติใบรับรองที่ปรึกษาขึ้น<br>ระบบ                                                                                 |
| ● ขึ้นทะเบียนสำเร็จ | ใบรับรองดูกน่าขึ้นระบบให้ที่ปรึกษา สถานะการขึ้นทะเบียนที่ปรึกษาเสร็จสมบูรณ์                                                                                                    |

# **บ้ญชีของฉัน** : การแจ้งเตือน

เมื่อเจ้าหน้าที่ทำการแก้ไขข้อมูลหรืออนุมัติ จะมีการแจ้งเตือนเข้ามาในระบบ

| ขึ้นทะเบียนที่ปรึกษา I ( | 🔾 นางสาวสุไฮฝะ ตาเยะ     |                         |                   |                        |  |  |  |  |
|--------------------------|--------------------------|-------------------------|-------------------|------------------------|--|--|--|--|
| ณ์<br>ภาพรวม             | <br>ขึ้นทะเบียนที่ปรึกษา | การชำระค่าธรรมเนียม     | Д<br>การแจ้งเตือน | -<br>ษา<br>บัญชีของฉัน |  |  |  |  |
| การแจ้งเตือน             |                          |                         |                   |                        |  |  |  |  |
|                          |                          |                         |                   |                        |  |  |  |  |
| วันที่                   | วันที่ ประเภท รายละเฉียด |                         |                   |                        |  |  |  |  |
|                          |                          | ไม่พบข้อมูลการแจ้งเดือน |                   |                        |  |  |  |  |
|                          |                          |                         |                   |                        |  |  |  |  |

# **บัญชีของฉัน** : บัญชีของฉัน

ที่ปรึกษาสามารถเข้ามาทำการแก้ข้อมูลในหน้าบัญชีของฉัน สามารถแก้ไขดังนี้

## 1. แก้ไขข้อมูลบัญชี

1.1 สามารถแก้ไขข้อมูลบัญชี โดยคลิกปุ่ม "แก้ไขข้อมูลบัญชี"

| ขึ้นทะเบียนที่ปรึกษา I 🖯 | ) นางสาวสุไฮฝะ ตาเยะ                                                |                             |                  |                  |
|--------------------------|---------------------------------------------------------------------|-----------------------------|------------------|------------------|
| ณ์<br>ภาพรวม             | <br>ขึ้นทะเบียนที่ปรึกษา                                            | การชำระค่าธรรมเนียม         | <br>การแจ้งเตือน | 🖻<br>บัณชีของฉัน |
| บัญชีของฉัน              |                                                                     |                             |                  |                  |
|                          | Username<br>เบอร์โทรศัพท์เคลื่อนที่<br>เบอร์โทรศัพท์เคลื่อนที่ (สำ: | UserF<br>0848581855<br>รอง) |                  |                  |
|                          | อีเมล์<br>อีเมล์ (สำรอง)                                            | service@wewa                | asanad.com       |                  |
|                          | แก้ไข่ข่อมูลบัญชี แก้ไร                                             | ขรหัสผ่าน                   |                  |                  |

1.2 จากนั้นแก้ไขข้อมูล แล้วคลิกปุ่ม "**บันทึก**"

|                                                           | * |
|-----------------------------------------------------------|---|
| ื่อผู้ใข้งาน *                                            |   |
| UserF                                                     |   |
| เมล์ *                                                    |   |
| service@wewasanad.com                                     |   |
| ่เมล์ (สำรอง)                                             |   |
| บอร์โทรศัพท์เคลื่อนที่ *                                  |   |
| 0848581855                                                |   |
| บอร์โทรศัพท์เคลื่อนที่ (สำรอง)                            |   |
| ปประจำตัว                                                 |   |
|                                                           |   |
| Liantvia                                                  |   |
| เลือกไฟส์<br>ปรดกรอกรหัสผ่านของท่าน เพื่อยืนยันการแก้ไข * |   |

## 2. แก้ไขรหัสผ่าน

สามารถแก้ไขรหัสผ่าน โดยคลิกปุ่ม "**แก้ไขรหัสผ่าน**" จากนั้นแก้ไขข้อมูล แล้วคลิกปุ่ม "**บันทึก**"

| u      | เก้ไขรหัสผ่าน       | × |
|--------|---------------------|---|
| 51     | หัสผ่านเดิม *       |   |
| ខ្លួន។ | หัสผ่านใหม่ *       |   |
| 1<br>1 | ่นยันรหัสผ่านใหม่ * |   |
|        |                     |   |
|        | บันทึก ยกเลิก       |   |

# การเพิ่มเติม/เปลี่ยนแปลง

กรณีเพิ่มเติม/เปลี่ยนแปลง ที่ปรึกษาจะต้องเลือกประเภทหนังสือแจ้งความประสงค์ในการขอเพิ่มเติม/เปลี่ยนแปลงข้อมูล โดยในระบบจะดำเนินการเปิดการแก้ไขข้อมูลให้ตามประเภทที่เลือกไว้

**ที่ปรึกษาอิสระ** สามารถเพิ่มเติม/เปลี่ยนแปลงข้อมูลได้ 3 กรณี ดังนี้

- 1. เพิ่มเติมประสบการณ์โครงการ (เพิ่มเติมประสบการณ์โครงการและเปลี่ยนแปลงข้อมูลที่ปรึกษา)
- เปลี่ยนแปลงหรือเพิ่มเติมข้อมูลอื่น (เปลี่ยนแปลงข้อมูลที่ปรึกษา)
- 3. รายงานสถานะ (รายงานข้อมูลสถานะการขึ้นทะเบียนที่ปรึกษาที่เป็นปัจจุบัน)

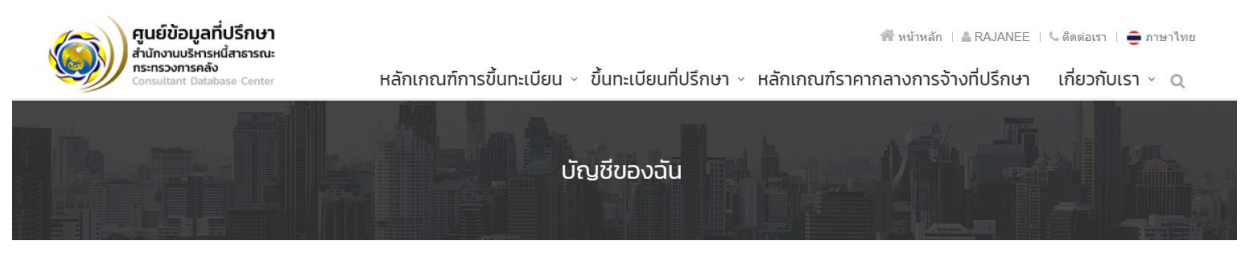

เพิ่มเติม/เปลี่ยนแปลง I 🔵 นางรัชนี ขวัญบุญจัน

| มาพรวม                                                                                                    | <u>ຼີດ</u><br>ເพิ່มເຕີມ/ເປລີ່ຍນແປລຈ | การชำระค่าธรรมเนียม | ()<br>การแจ้งเตือน                                                      | 🖻<br>บัญชีของฉัน                                                                                                    |
|----------------------------------------------------------------------------------------------------|-------------------------------------|---------------------|-------------------------------------------------------------------------|----------------------------------------------------------------------------------------------------|
| เพิ่มเติม/เปลี่ยนแปลง                                                                                                    |                                     |                     |                                                                         |                                                                                                    |
| ประเภทหนังสือแจ้งความประสงค์ ③<br>• เพิ่มเดิมประสบการณ์โครงการ ④<br>• เปลี่ยนแปลงหรือเพิ่มเดิมข้อมูลอื่น<br>• รายงานสถานะ ④<br>รายละเอียดเพิ่มเดิม ④<br>รายละเอียดการเปลี่ยนแปลงข้อมูล<br>นกโบ | 1 ®                                 |                     | ระเ<br>ผู้ 7<br>บริษั<br>ชนิชั<br>พิถี ซ์<br>มัลดีน์<br>ผู้ 2<br>บริษัท | าบอันคู่ที่ปริกษา<br>0% โครงการจัดอันดับเครดิตองค์กร<br>เระบบขนส่งมวลชนกรุงเทพ จำกัด (มหา<br>1 )<br>8% โครงการจัดอันดับเครดิตบริษัท จีเอฟ<br>ากัด (มหาชน)<br>3% โครงการจัดอันดับเครดิตบริษัท เนชั่น<br>Jเดีย กรุ๊ป จำกัด (มหาชน)<br>9% โครงการจัดอันดับเครดิตองค์กร<br>เ น่าประปาไทย จำกัด (มหาชน) |

**ที่ปรึกษานิติบุคคล** สามารถเพิ่มเติม/เปลี่ยนแปลงข้อมูลได้ 4 กรณี ดังนี้

- เพิ่มเติมประสบการณ์โครงการ (เพิ่มเติมประสบการณ์โครงการ เปลี่ยนแปลงข้อมูลที่ปรึกษาและเปลี่ยนแปลงข้อมูล บุคลากรที่ปรึกษา)
- 2. เปลี่ยนแปลงข้อมูลบุคลากรที่ปรึกษา
- เปลี่ยนแปลงข้อมูลอื่นนอกเหนือจากการเปลี่ยนแปลงข้อมูลบุคลากรที่ปรึกษา (เปลี่ยนแปลงข้อมูลนิติบุคคล เช่น ชื่อ ที่อยู่ ใบ กว. เป็นต้น)
- 4. รายงานสถานะ (รายงานข้อมูลสถานะการขึ้นทะเบียนที่ปรึกษาที่เป็นปัจจุบัน)

| ศูนย์ข้อมูลที่ปรึกษา<br>สำมักงานบริหารหนีสาธาณะ<br>กรารวงการคลัง<br>Consultant Database Center                                                                                                    | หลักเกณฑ์การขึ้น                         | nะเบียน ~ ขึ้นทะเบียนที่ปรึกษา | 希 หน้าหลัก  <br>~ หลักเกณฑ์ราคากลางการจ้า                         | ∎ VALUEALL   ©ติดต่อเรา   曼 ภาษาโทย<br>งที่ปรึกษา เกี่ยวกับเรา ~ Q                                                                                                    |  |
|----------------------------------------------------------------------------------------------------|------------------------------------------|--------------------------------|-------------------------------------------------------------------|----------------------------------------------------------------------------------------------------|--|
|                                                                                                    |                                          | บัญชีของฉัน                    | h                                                                 |                                                                                                    |  |
| เพิ่มเติม/เปลี่ยนแปลง I 🄇                                                                                                    | บริษัท แวลู อัลลายแ                      | อนซ์ คอนซัลติ้ง จำกัด          |                                                                   |                                                                                                    |  |
| มาพรวม                                                                                                    | <u>ฏ</u><br>เพิ่มเติม/เปลี่ยนแปลง        | การชำระค่าธรรมเนียม            | Д<br>การแจ้งเตือน                                                 | <b>ि</b><br>บัญชีของฉัน                                                                                                    |  |
| เพิ่มเติม/เปลี่ยนแปลง                                                                                                    |                                          |                                |                                                                   |                                                                                                    |  |
| ประเภทหนังสือแจ้งความประสงค์ ()<br>(ที่มเติมประสบการณ์โครงการ ()<br>เปลี่ยนแปลงข้อมูลบุคลากรที่ปรึกษะ<br>เปลี่ยนแปลงข้อมูลอื่นนอกเหนือจาก<br>รายงานสถานะ ()<br>รายละเอียดเพิ่มเดิม ()<br>รายละเอียดการเปลี่ยนแปลงข้อมูล | า ⑦<br>เการเปลี่ยนแปลงข้อมูลบุคลากรที่ป่ | รักษา                          | ະ<br>ເບີດ<br>ເບີດ<br>ເບີດ<br>ເບີດ<br>ເບີດ<br>ເບີດ<br>ເບີດ<br>ເບີດ | บบจันถู่ที่ปรึกษา<br>58% โครงการtest project<br>54% โครงการTest<br>54% โครงการCase 4 จัดอันดับเครดิต<br>54% โครงการCase 4 จัดอันดับเครดิต<br>มูนิเคชั่น จำกัด (มหาชน)<br>54% โครงการCase 6 ศึกษาการแกรกแชง<br>กรรยาคารพาณีชย์ในช่วงวิกฤติการณ์และ<br>ภายการหาผู้ลงกุนใหม่ |  |
| บันทึก                                                                                                    |                                          |                                | ្រ្តី (<br>បទីមី<br>២៤មី<br>ខ្ល                                   | 53% โครงการจัดอันดับเครดิตองค์กร<br>ทระบบขนส่งมวลชนกรุงเทพ จำกัด (มหา<br>n )<br>55% โครงการจัดอันดับเครดิตบริษัท จีเอฟ                                                                                                    |  |

1. การเพิ่มเติมประสบการณ์โครงการ ต้องกรอกข้อมูลและแนบเอกสาร ดังนี้

1.1 กรอกข้อมูลเพิ่มเติมประสบการณ์โครงการในข้อ 3 แต่ไม่สามารถแก้ไขข้อมูลประสบการณ์โครงการได้

| 3 ı                | Jsะสบการณ์โครงการ                                                                   |                       |                           | -                |
|--------------------|-------------------------------------------------------------------------------------|-----------------------|---------------------------|------------------|
| ข้อมูลประ          | ะสบการณ์โครงการ                                                                     |                       |                           | เพิ่ม            |
| จำนวนโด<br>จำนวนโด | เรงการทั้งหมด 12 โครงการ จำนวนโครงการให<br>เรงการแต่ละสาขา FI 1 โครงการ, ICT 11 โคร | เม่ 0 โครงการ<br>งการ |                           |                  |
| ลำดับ              | ชื่อโครงการ                                                                         | สาขาที่ทำงานในโครงการ | มูลค่าสัญญา<br>จ้าง (บาท) | เครื่องมือ       |
| 1                  | โครงการจัดทำแผนแม่บททางด้านเทคโนโลยี<br>สารสนเทศ                                    | ICT                   | 1,700,000.00              | <b>ຊຸ</b> 🗎 ລນ   |
| 2                  | พัฒนาระบบ Factoring                                                                 | ICT                   | 3,600,000.00              | <b>Qຸດູ</b> 💼 ລນ |
| 3                  | ที่ปรึกษาธนาดารธนาดารกรุงศรีอยุธยา จำกัด<br>(มหาชน)                                 | FI                    | 30,000,000.00             | <b>Q</b> ຄູ 🗎 ລນ |
| 4                  | ที่ปรึกษาทางด้านเทคโนโลยีสารสนเทศ                                                   | ICT                   | 15,000,000.00             | <b>Q</b> ຊ 🗎 ສນ  |
| 5                  | โครงการระบบ Core System                                                             | ICT                   | 10,000,000.00             | <b>Q</b> ຄູ 🗎 ລນ |
| 6                  | พัฒนาระบบ Liquidity Management                                                      | ICT                   | 750,000.00                | <b>Q</b> ຄູ 💼 ລນ |
| 7                  | จัดทำแผนแม่บททางด้านเทคโนโลยี<br>สารสนเทศ                                           | ICT                   | 1,400,000.00              | <b>Q</b> ຄູ 🗎 ລນ |
| 8                  | บริหารโครงการ Upgrade Tandem<br>(ATM/CDM)                                           | ICT                   | 1,980,000.00              | <b>Q</b> ຢູ 🗎 ລນ |
| 9                  | บริหารศูนย์คอมพิวเตอร์ของสำนักงานประกัน<br>สังคม                                    | ICT                   | 4,400,000.00              | <b>Q</b> ຄູ 🗎 ລນ |
| 10                 | พัฒนาระบบฐานข้อมูลกลางและการพัฒนา<br>เว็บท่ารวมทั้ง e-Library ระยะที่ 4             | ICT                   | 23,979,500.00             | <b>Q ຄູ</b> 🗎 ລນ |
| 11                 | ปรับปรุงระบบ Factoring                                                              | ICT                   | 1,408,000.00              | <b>Q</b> ຄູ 💼 ລນ |
| 12                 | ฬฒนาระบบ Document Preparation Host<br>to Host                                       | ICT                   | 888,000.00                | <b>Q</b> ຄູ 🗎 ລນ |
|                    | ·                                                                                   |                       |                           | ดำเนินการต่อ     |

1.2 กรอกข้อมูลเพิ่มเติมหรือเปลี่ยนแปลงข้อมูลทั่วไปการขึ้นทะเบียนที่ปรึกษาในข้อ 1

| (1) i                                                                                                    | ข้อมูลทั่วไปการขึ้นทะเบิ                                                                                                    |                                                                                                    |                                                                                                    |                                                                                                    |                                                                                                    |                                                                                                    |                                 |                                                                                                    |                                                                                                    |
|----------------------------------------------------------------------------------------------------|----------------------------------------------------------------------------------------------------|----------------------------------------------------------------------------------------------------|----------------------------------------------------------------------------------------------------|----------------------------------------------------------------------------------------------------|----------------------------------------------------------------------------------------------------|----------------------------------------------------------------------------------------------------|---------------------------------|----------------------------------------------------------------------------------------------------|----------------------------------------------------------------------------------------------------|
| ระเภทที                                                                                                    | ะเภทที่ปรึกษา                                                                                                    |                                                                                                    |                                                                                                    |                                                                                                    | ประเภทนิดิบุคคล                                                                                                    |                                                                                                    |                                 |                                                                                                    |                                                                                                    |
| ปรึกษา                                                                                                    | นิดิบุคคล                                                                                                    |                                                                                                    |                                                                                                    |                                                                                                    | ที่ปรึกษาห้างหุ้นส่วนหรือบริษัท                                                                                                    |                                                                                                    |                                 |                                                                                                    |                                                                                                    |
| ลขทะเบียนที่ปรึกษา                                                                                                    |                                                                                                    |                                                                                                    |                                                                                                    |                                                                                                    | เลขทะเบียนนิดิบุคคล *                                                                                                    |                                                                                                    |                                 |                                                                                                    |                                                                                                    |
| 3073                                                                                                    |                                                                                                    |                                                                                                    |                                                                                                    |                                                                                                    | 0105547156                                                                                                    | 930                                                                                                    |                                 |                                                                                                    |                                                                                                    |
| อหน่วย                                                                                                    | งาน *                                                                                                    |                                                                                                    |                                                                                                    |                                                                                                    | ชื่อหน่วยงาน ภ                                                                                                    | าษาอังก                                                                                                    | ពុម្ម *                         |                                                                                                    |                                                                                                    |
| บริษัท เ                                                                                                    | แวลู อัลลายแอนซ์ คอนซ้                                                                                                    | ัลติ้ง จำกัด                                                                                                    |                                                                                                    |                                                                                                    | Value Allianc                                                                                                    | e Consi                                                                                                    | ulting C                        | Co.,Ltd.                                                                                                    |                                                                                                    |
| atia *                                                                                                    |                                                                                                    |                                                                                                    |                                                                                                    |                                                                                                    | ประเภท *                                                                                                    |                                                                                                    |                                 |                                                                                                    |                                                                                                    |
| VAC                                                                                                    |                                                                                                    |                                                                                                    |                                                                                                    |                                                                                                    | บริษัทจำกัด                                                                                                    |                                                                                                    |                                 |                                                                                                    |                                                                                                    |
| นที่จัดตั้                                                                                                    | v *                                                                                                    |                                                                                                    |                                                                                                    |                                                                                                    | เลขที่เอกสารจัด                                                                                                    | คตั้ง                                                                                                    |                                 |                                                                                                    |                                                                                                    |
| 23/11/2                                                                                                    | 2547                                                                                                    |                                                                                                    |                                                                                                    |                                                                                                    | 0107554724                                                                                                    | 828                                                                                                    |                                 |                                                                                                    |                                                                                                    |
| นจดทะ                                                                                                    | เบียน *                                                                                                    |                                                                                                    |                                                                                                    |                                                                                                    | ทุนที่ช่าระแล้ว '                                                                                                    | •                                                                                                    |                                 |                                                                                                    |                                                                                                    |
| 5,000,0                                                                                                    | 00.00                                                                                                    |                                                                                                    |                                                                                                    |                                                                                                    | 5,000,000.00                                                                                                    | )                                                                                                    |                                 |                                                                                                    |                                                                                                    |
| าขที่ตั้ง                                                                                                    | (ระบุ เลขที่ หมู่ที่ ตรอก                                                                                                    | /ซอย ถนน) *                                                                                                    |                                                                                                    |                                                                                                    | จังหวัด *                                                                                                    |                                                                                                    |                                 |                                                                                                    |                                                                                                    |
| 275/41                                                                                                    | ถนนสาธุประดิษฐ์                                                                                                    |                                                                                                    |                                                                                                    |                                                                                                    | กรุงเทพมหาน                                                                                                    | คร                                                                                                    |                                 |                                                                                                    |                                                                                                    |
|                                                                                                    |                                                                                                    |                                                                                                    |                                                                                                    |                                                                                                    | เขต/อำเภอ *                                                                                                    |                                                                                                    |                                 |                                                                                                    |                                                                                                    |
|                                                                                                    |                                                                                                    |                                                                                                    |                                                                                                    | 1                                                                                                    | ยานนาวา                                                                                                    |                                                                                                    |                                 |                                                                                                    |                                                                                                    |
| ขวง/ต่า:                                                                                                    | บล*                                                                                                    |                                                                                                    |                                                                                                    |                                                                                                    | รหัสไปรษณีย์ *                                                                                                    |                                                                                                    |                                 |                                                                                                    |                                                                                                    |
| ช่องนน                                                                                                    | ທຈັ                                                                                                    |                                                                                                    |                                                                                                    | Ŧ                                                                                                    | 10120                                                                                                    |                                                                                                    |                                 |                                                                                                    |                                                                                                    |
| ุทรศัพท์                                                                                                    | *                                                                                                    |                                                                                                    |                                                                                                    |                                                                                                    | โทรศัพท์เคลื่อง                                                                                                    | เที่ *                                                                                                    |                                 |                                                                                                    |                                                                                                    |
| 02-674                                                                                                    | 1815                                                                                                    |                                                                                                    |                                                                                                    |                                                                                                    | 081-8376776                                                                                                    | 6                                                                                                    |                                 |                                                                                                    |                                                                                                    |
| ทรสาร                                                                                                    |                                                                                                    |                                                                                                    |                                                                                                    |                                                                                                    | อีเมล์ *                                                                                                    |                                                                                                    |                                 |                                                                                                    |                                                                                                    |
| 02-6741815                                                                                                    |                                                                                                    |                                                                                                    |                                                                                                    |                                                                                                    | teeramanop@gmail.com                                                                                                    |                                                                                                    |                                 |                                                                                                    |                                                                                                    |
| 02-674<br>บไซต์<br>http://w<br>องทางก                                                                                                    | เ1815<br>www.example.com<br>การรับข่าวสาร ₪ ไปรษ                                                                                                    | ณีย์ 🗷 อีเมล์                                                                                                    | í                                                                                                    |                                                                                                    |                                                                                                    |                                                                                                    |                                 |                                                                                                    |                                                                                                    |
| 02-674<br>ับไซด์<br>http://w<br>องทางก<br>อมูลใบบ                                                                                                    | เรอร์<br>www.example.com<br>การรับข่าวสาร ๔ ใปรษ<br>ประกอบวิชาชีพ                                                                                                    | ณีย์ 🗷 อีเมล์                                                                                                    | í                                                                                                    |                                                                                                    |                                                                                                    | 2                                                                                                    | 2                               |                                                                                                    |                                                                                                    |
| 02-674<br>โบไซด์<br>http://w<br>เองทางก<br>อ์อมูลใบบ<br><b>ลำดับ</b>                                                                                                    | เรอร์<br>www.example.com<br>การรับข่าวสาร ๔ ไปรษ<br>ประกอบวิชาชีพ                                                                                                    | ณีย์ ♥ อีเมล่<br>ชื่อวิชาชี1                                                                                                    | í<br>W                                                                                                    | ใม่พาย่อมอใกประ                                                                                                    | เดชร์                                                                                                    | ì                                                                                                    | วัน                             | เหมดอายุ                                                                                                    | เครื่องมือ                                                                                                   |
| 02-674<br>ับไซต์<br>http://w<br>องทางก<br>อมูลใบบ<br>ลำดับ                                                                                                    | เรอร์<br>www.example.com<br>การรับข่าวสาร ๔ โปรษ<br>ประกอบวิชาชีพ                                                                                                    | ณีย์ ♥ อีเมล์<br>ชื่อวิชาชีา                                                                                                    | í<br>W                                                                                                    | ใม่พบข้อมูลใบประ                                                                                                    | <b>เดชท์</b><br>เกอบวิชาชีพ                                                                                                    |                                                                                                    | วัน                             | เหมดอายุ                                                                                                    | เครื่องมือ                                                                                                   |
| 02-674<br>รับไซด์<br>http://w<br>องทางก<br>อมูลใบบ<br>ดำดับ<br>ตฤประส                                                                                                    | เรลร<br>www.example.com<br>การรับข่าวสาร ๔ ใปรษ<br>ประกอบวิชาชีพ                                                                                                    | ณีย์ 🖻 อัณส์<br>ชื่อวิชาชี                                                                                                    | í<br>W                                                                                                    | ใม่พบข้อมูลใบประ                                                                                                    | <b>เลขร์</b><br>กอนวิชาชีพ                                                                                                    | à                                                                                                    | วัน                             | เหมดอายุ                                                                                                    | เครื่องมือ                                                                                                   |
| 02-674<br>http://w<br>องทางก<br>อมูลใบบ<br>คฤประส<br>ลำดับ                                                                                                    | 11815<br>/ww.example.com<br>การรับข่าวสาร ๔ ไปรษ<br>ประกอบวิชาชีพ<br>                                                                                                    | ณีย์ 🕫 อีเมล่<br>ชื่อวิชาซีา                                                                                                    | เ<br>พ<br>∍ัดฤประส                                                                                                    | ใม่พบข้อมูลใบประ<br>งศ์                                                                                                    | <b>ເຄ</b> າກ<br>ເຄາະ<br>ເຄືອນທີ່ສາສິທ                                                                                                    | 1                                                                                                    | วัน                             | เหมดอายุ<br>ราที่ทำงาน                                                                                                | เครื่องมือ<br>เครื่องมือ                                                                                     |
| 02-674<br>ในไซต์<br>http://w<br>องทางก<br>องทางก<br>สำคับ<br>สำคับ<br>1                                                                                                    | 11815<br>www.example.com<br>การรับข่าวสาร ๔ ไปรษ<br>ประกอบวิชาชีพ<br>เงศ์                                                                                                    | ณีย์ 🖻 อีเมล์<br>ชื่อวิชาชีก<br>1การใบเป็นที่ปรีเ                                                                                                    | โ<br>พ<br>อัตถุประส<br>กษาและให                                                                                                    | ไม่หาบข้อมูลโบประ<br>งศ์<br>เศียนนะบาปัญหาเป็ญกาย                                                                                                    | <b>เลขรั</b><br>กอบวิชาชีพ<br>ก็ยวกับดำานวิหา                                                                                                    | 1                                                                                                    | วันสาว                          | เหมดอายุ<br>ยาที่ห่างาน<br>IN, MID                                                                                    | เครื่องมือ<br>เครื่องมือ<br>/ แก้ร อิต                                                                       |
| 02-674<br>โมไซด์<br>http://w<br>iaงทางf<br>iaมูลใบบ<br>สำคับ<br>1<br>2                                                                                                    | 11815<br>www.example.com<br>การรับข่าวสาร ๔ ใปรษ<br>ประกอบวิชาชีพ<br>ประกอบวิชาชีพ<br>เงศ์<br>รับอ 14 ประกอบธุรกิจบร์<br>พาณิชยกรรม อุตสาหก<br>ช้อ 23.ประกอบกิจการว                                                                                                    | <ul> <li>•ณีย์ ♥ อีเมล่</li> <li>ชื่อวิชาชี่า</li> <li>ร้างเริ่มเป็นพื่บถึง</li> <li>ร่างกร้ามเป็นพื่นดี</li> </ul>                                                                                                    | รั<br>พ<br>วัตถุประส<br>กษาและให<br>หาการผลิต<br>รึกษาและใ                                                                                                    | ให้หาบข้อมูลใบประ<br>งศ์<br>ได้ๆแนะนำปัญหาเ<br>การตลาดและจัด<br>ไฟ้ศานนะนำเกี่ยวร่                                                                             | เกษร์<br>เกอบวิชาชีพ<br>ก็ยวกับอำนาจิหา<br>ร่าหน่าย<br>ประบบคอมพิวเต                                                                                                    | 1<br>ารงาน<br>าอร์                                                                                                    | วัน<br>สาว                      | <del>หมดอายุ</del><br>ยาที่ทำงาน<br>IN, MID                                                                           | เครื่องมือ<br>เครื่องมือ<br>/ แก้ร สิส                                                                       |
| 02-674<br>ริ้มไซด์<br>http://w<br>เองทาง/<br>เอมูลในทา<br>ด์ฤประส<br>ด์ฤประส<br>ด์ฤประส<br>ด์<br>1<br>2                                                                                                    | <ul> <li>เรอร์บข่าวสาร ๔ ไปรษ</li> <li>เประกอบริชาชีพ</li> <li>ประกอบริชาชีพ</li> <li>เรด</li> <li>เรด&lt;</li></ul>                                                                                                    | ณีย์ ♥ อีเมล์<br>ชื่อวิชาชี<br>การรับเป็นทับรี<br>รถม รวมเง็บปัญห<br>หศ                                                                                                    | ร์<br>พ<br>ทษาและให<br>กาษาและให<br>รักษาและไ                                                                                                    | ไม่หาบข้อมูลใบประ<br>งศ์<br>ห์สาแนะนำปัญหาเ<br>การตราตและจัด<br>ห์ส่าแนะนำเกี่ยว/                                                                              | เดวรรั<br>กอนวิชาชีพ<br>ก็ยวกับด้านบริหา<br>ร่างหน่าย<br>ประรบบคอมพิวเต                                                                                                    | ร้<br>รงาน<br>าอร์                                                                                                    | วัน<br>สาว                      | <mark>ยาที่ห่างวน</mark><br>IN, MID                                                                                   | เครื่องมือ<br>เครื่องมือ<br>/ แก๊ร ลิส<br>/ แก๊ร ลิส                                                         |
| 02-674<br>มั่นไซต์<br>http://w<br>ต่องทางf<br>ต่อมูลในน<br>ต่อมูลในน<br>สำคับ<br>1<br>2<br>2<br>55มการเ                                                                                                    | เรอร์<br>www.example.com<br>การรับข่าวสาร ๔ ใประ<br>ประกอบริชาชีพ<br>ประกอบริชาชีพ<br>มัอ 14.ประกอบชุรกิจบร์<br>พาณิชยกรรม อุตสาหก<br>ข้อ 23.ประกอบกิจการม<br>และเทคโนโลยีสารสนเ<br>และกรรมการผู้มีอ่านาจ.                                                                                                    | ณีย์ ๗ อีเมล่<br>ชื่อวิชาชี<br>ไการรับเป็นที่บรี<br>รรม รวมทั้งปัญ<br>หศ<br>                                                                                                    | ร์<br>พ<br>ทางานละให<br>รักษาและใ<br>รึกษาและ1<br>ตกน (1009                                                                                                    | ไม่พบข้อมูลใบประ<br>งศ์<br>ห์สาแนะนำบีญหาเ<br>การตลาดและจิต<br>ให้ดำแนะนำเกียว/<br>16) ต่างชาติ 0 ตา                                                           | เลขรั<br>กอบวิชาชีพ<br>ก็ยวกับด้านบริหา<br>รางน่าย<br>ประบบคอมพิวเต<br>(0%)                                                                                                    | *<br>เรงาน<br>เอร์                                                                                                    | วับ<br>สาว                      | <del>เหมดอายุ</del><br>ยาที่ทำงาน<br>IN, MID<br>ICT                                                                   | เครื่องมือ<br>เครื่องมือ<br>/ แก๊เร สิ ส<br>/ แก๊เร สิ ส                                                     |
| 02-674<br>รืมไซด์<br>http://w<br>ด่ายมูลใบบ<br>ด่าดับ<br>1<br>2<br>รรมการเ<br>ด่าดับ                                                                                                    | เรอร์<br>www.example.com<br>การรับข่าวสาร ๔ ใประ<br>ประกอบริชาชีพ<br>ประกอบริชาชีพ<br>ข้อ 14.ประกอบธุรกิจปร์<br>พาณิชยกรรม อุตสาหก<br>ข้อ 23.ประกอบกิจการเ<br>และเทคโนโลยีสารสนเ<br>และกรรมการผู้มีอ่านาจะ<br>เฉตบประจำตัวว<br>หนังสือม                                                                                                    | ณีย์ ♥ อีเมล่<br>ชื่อวิชาชี<br>ไการรับเป็นที่บรี<br>รรม รวมทั้งปัญ<br>หศ<br>-<br>                                                                                                    | ร์<br>พ<br>ทษาและให<br>รักษาและไ<br>คน (1009<br>เ                                                                                                    | ไม่พบข้อมูลใบประ<br>งศ์<br>ห์สาแนะนายืญหาเ<br>การตลาดและจิต<br>ห์ห์สาแนะนาเกียว/<br>ห์ต่างขาติ 0 ตง<br>ชื่อ-                                                   | เลขรั<br>กอบวิชาชีพ<br>ก็ยวกับด้านบริหา<br>รางน่าย<br>ประบบคอมพิวเต<br>(0%)<br><b>นามสกุค</b>                                                                                                    | รั<br>รงาน<br>าอร์                                                                                                    | วับ<br>สาว<br>ผู้มี             | ขาที่ทำงาน<br>IN, MID<br>ICT<br>เล้านาจดง<br>นาม                                                                      | เครื่องมือ<br>เครื่องมือ<br>/ แก๊ร สิง<br>/ แก๊ร สิง                                                         |
| 02-674<br>รับไซด์<br>http://w<br>องทาง/<br>อ่อมูลใบห<br>ต่าดับ<br>1<br>2<br>รรรมการเ<br>สำคับ<br>1<br>1                                                                                                    | 11815       เพพ.example.com       การรับข่าวสาร I ประ       ประกอบวิชาชีพ       ประกอบวิชาชีพ       เมื่อ 14 ประกอบธุรกิจบร์       พาณิชยกรรม อุดสาหก       ข้อ 23.ประกอบกิจการร       และเทครับการผู้มีอำนาจะ       และกรรมการผู้มีอำนาจะ       เลชประจำตัวว่า       หนังสือ       3100904                                                                                                    | ณีย์ ♥ อีเมล่<br>ชื่อวิชาชี<br>เการริมเป็นทับรี<br>เริการริมเป็นทับรี<br>เริการริมเป็นทับรี<br>พ.ศ.<br>จงนาม ไทย 1<br>ระชาชน/เดช<br>ดันทาง<br>1768442                                                                                                    | รั<br>รัตถุประส<br>ภษาและให<br>รักษาและใ<br>คณ (1009<br>ม                                                                                                    | ไม่หมาข้อมูลใบประ<br>เงศ์<br>เ้ศาแนะนำปัญหาเ<br>ห้ศาแนะนำเกียวก<br>(จ) ต่างชาติ 0 คม<br>ชื่อ-<br>นายชีระมานพ พัก                                               | โยวกับด้านวิหา<br>กอบวิชาชีพ<br>ก็ยวกับด้านบวิหา<br>เาหน่าย<br>ในระบบคอมพิจเด<br>(0%)<br>นามสกุล<br>ทองพรรณ                                                                                                    | <b>1</b><br>เรงาน<br>เอร์                                                                                                    | วัน<br>สาว<br>ผู้มี             | ยาที่ทำงาน<br>IN, MID<br>ICT<br>iอำนาจลง<br>นาม<br>✔                                                                  | เครื่องมือ<br>เครื่องมือ<br>/ แก้ร สิ ส<br>/ แก้ร สิ ส<br>เครื่องมือ                                         |
| 02-674<br>รับไซด์<br>กhttp://w<br>ดญประส<br>สำคับ<br>1<br>2<br>รรรมการเก<br>สำคับ<br>1<br>1                                                                                                    | เรลร์<br>www.example.com<br>การรับข่าวสาร ๔ ไประ<br>ประกอบวิชาชีพ<br>ประกอบวิชาชีพ<br>ข้อ 14 ประกอบธุรกิจบร์<br>พาณิชยกรรม อุตสาหก<br>ข้อ 23.ประกอบกิจการร<br>และเทคโนโลยีสารสนเ<br>และเทคโนโลยีสารสนเ<br>และเทครับมารผู้มีอ่านาจะ<br>เลชประจำดัวว<br>หนังสือ<br>3100904                                                                                                    | ณีย์ ♥ อีเมล่<br>ชื่อวิชาชี<br>เการริมเป็นทับรี<br>เริการรับเป็นทับรี<br>เริการรับเป็นทับรี<br>พ<br>ลงนาม ไทย 1<br>ระชาชน/เดช<br>ดินทาง<br>1768442                                                                                                    | ร์<br>รัตถุประส<br>ภษาและไป<br>หากรรเล็ด<br>รักษาและไ<br>เกิดน<br>(1009<br>ม                                                                                                   | ไม่หบบข้อมูลใบประ<br>งงศ์<br>เ้ตำแนะนำบริญหา<br>หังตำแนะนำเกียว/<br>(6) ต่างชาติ 0 ตม<br>ชื่อ-<br>นายธีระมานพ พัก                                              | โยวกับด้านบริหา<br>กอบวิชาชีพ<br>ก็ยวกับด้านบริหา<br>เาหน่าย<br>(0%)<br>นามสกุด<br>หองพรรณ                                                                                                    | <b>1</b><br>เรงาน<br>เรงาน                                                                                                    | วัน<br>สาว<br>ผู้มี             | ยาที่ทำงาน<br>IN, MID<br>ICT<br>iอำนาจลง<br>นาม<br>✔                                                                  | เครื่องมือ<br>เครื่องมือ<br>/ แก้ร สิส<br>/ แก้ร สิส<br>เครื่องมือ                                           |
| 02-674<br>ร็บไซส์<br>ก็เป็ะ//พ<br>ต่อมุลใบท<br>ต่อมูลใบท<br>สำคับ<br>1<br>2<br>รรรมการเ<br>สำคับ<br>1<br>1<br>2                                                                                                    | <ul> <li>เ1815</li> <li>ww.example.com</li> <li>การรับข่าวสาร ๔ ไประ</li> <li>ประกอบริชาชีพ</li> <li>ประกอบริชาชีพ</li> <li>เอต์</li> <li>เอต์<!--</td--><td>ณีย์ ♥ อีเมล่<br/>ชื่อวิชาชีก<br/>การรับเป็นที่บรี<br/>ภารรับเป็นที่บรี<br/>ภารรับเป็นที่บรี<br/>ภารรับเป็นที่บรี<br/>มา<br/>ลงนาม ใทย 1<br/>]ระชาชน/เลข<br/>ดินทาง<br/>1768442<br/></td><td>ร์<br/>รัดถุประส<br/>ทษาและให้<br/>ที่กษาและให้<br/>ที่กษาและใ<br/>ที่กษาและใ<br/>ที่กษาและไ<br/>ม</td><td>ไม่หามข้อมูลใบปรา<br/>งงค์<br/>เด็าแนะปาปัญหาเ<br/>การตลาดและจัด<br/>หัง ต่างชาติ 0 คง<br/>ชื่อ-<br/>นายธีระมานพ พัก<br/>เนียงไทย</td><td><ul> <li>เลฆร์</li> <li>กอบริชาชีพ</li> <li>ก็ขวกับคำบบริหาร</li> <li>กับคำบบริหารณ</li> <li>เการ</li> <li>เการ<!--</td--><td>*<br/>เรงาน<br/>าอร์</td><td>วัน<br/>สาว<br/>ผู้มี</td><td>เหมดอายุ<br/>ยาที่ฟางาน<br/>IN, MID<br/>ICT<br/>iอ้านาจดง<br/>นาม<br/>✔</td><td>เครื่องมือ<br/>เครื่องมือ<br/>/ แก้ร ลิส<br/>/ แก้ร ลิส<br/>เครื่องมือ</td></li></ul></td></li></ul> | ณีย์ ♥ อีเมล่<br>ชื่อวิชาชีก<br>การรับเป็นที่บรี<br>ภารรับเป็นที่บรี<br>ภารรับเป็นที่บรี<br>ภารรับเป็นที่บรี<br>มา<br>ลงนาม ใทย 1<br>]ระชาชน/เลข<br>ดินทาง<br>1768442<br>                                                                                                    | ร์<br>รัดถุประส<br>ทษาและให้<br>ที่กษาและให้<br>ที่กษาและใ<br>ที่กษาและใ<br>ที่กษาและไ<br>ม                                                                                    | ไม่หามข้อมูลใบปรา<br>งงค์<br>เด็าแนะปาปัญหาเ<br>การตลาดและจัด<br>หัง ต่างชาติ 0 คง<br>ชื่อ-<br>นายธีระมานพ พัก<br>เนียงไทย                                     | <ul> <li>เลฆร์</li> <li>กอบริชาชีพ</li> <li>ก็ขวกับคำบบริหาร</li> <li>กับคำบบริหารณ</li> <li>เการ</li> <li>เการ<!--</td--><td>*<br/>เรงาน<br/>าอร์</td><td>วัน<br/>สาว<br/>ผู้มี</td><td>เหมดอายุ<br/>ยาที่ฟางาน<br/>IN, MID<br/>ICT<br/>iอ้านาจดง<br/>นาม<br/>✔</td><td>เครื่องมือ<br/>เครื่องมือ<br/>/ แก้ร ลิส<br/>/ แก้ร ลิส<br/>เครื่องมือ</td></li></ul> | *<br>เรงาน<br>าอร์                                                                                                    | วัน<br>สาว<br>ผู้มี             | เหมดอายุ<br>ยาที่ฟางาน<br>IN, MID<br>ICT<br>iอ้านาจดง<br>นาม<br>✔                                                     | เครื่องมือ<br>เครื่องมือ<br>/ แก้ร ลิส<br>/ แก้ร ลิส<br>เครื่องมือ                                           |
| 02-674<br>รับไซด์<br>http://w<br>องทางr<br>อมูลใบบ<br>ดฤประส<br>สำคับ<br>1<br>2<br>รรรมการเ<br>สำคับ<br>1<br>1<br>2                                                                                                    | <ul> <li>เ1815</li> <li>www.example.com</li> <li>การรับข่าวสาร ๔ ไประย</li> <li>ประกอบริชาชีพ</li> <li>ประกอบริชาชีพ</li> <li>เมื่อ 14. ประกอบธุรกิรบั</li> <li>เมื่อ 14. ประกอบธุรกิรบั</li> <li>เมื่อ 23. ประกอบกิจการร</li> <li>และเทครับโลยีสารสนะ</li> <li>และกรรมการผู้มีอำนาจะ</li> <li>และกรรมการผู้มีอำนาจะ</li> <li>เลชประจำตัวม</li> <li>หนังสือ</li> <li>310090-</li> <li>ประเภทหุ้น</li> </ul>                                                                                                    | ณีย์ ♥ อีเมล<br>ชื่อวิชาชี1<br>ไการรับเป็นที่บรี<br>รรม รวมหังปัญ<br>มีการรับเป็นที่บรี<br>หส<br>ลงนาม ใทย 1<br>ระชาชน/เดข<br>(ดินทาง<br>(ดินทาง<br>(768442<br>                                                                                                    | ร์<br>พ<br>ทษาและให<br>กษาและใ<br>รึกษาและใ<br>คณ (1009<br>ม<br>ม<br>ม<br>ม<br>ม<br>ม<br>ม<br>ม<br>ม<br>ม<br>ม<br>ม<br>ม<br>ม<br>ม<br>ม<br>ม<br>ม                              | ไม่หบข้อมูลโบประ<br>เงศ์<br>เ้ต่าแนะนายีญหาเ<br>การตลาดและจัด<br>ห้) ต่างขาติ 0 คง<br>ชื่อ-<br>นายธีระมานพ พัก<br>เมลียงไทย<br>สุทธิ                           | เลขร์<br>เกอบวิชาชีพ ที่ยวกับด้านบริหาร์<br>ท่างห่าย เ(0%) นามสกุล เกองพรรณ ด้านธิในเ งุ้น                                                                                                    | 1<br>1501<br>11<br>15<br>10<br>11<br>15<br>10<br>10<br>10<br>10<br>10<br>10<br>10<br>10<br>10<br>10<br>10<br>10<br>10                  | วัน<br>สาว<br>ผู้มี<br>ผู้มี    | เหมดอายุ<br>ยาที่ห่างาน<br>IN, MID<br>ICT<br>iอำบาจลง<br>นาม<br>✓<br>ค่างชาติ<br>ฤทธิ                                 | เครื่องมือ<br>เครื่องมือ<br>/ แกร สิ ส<br>/ แกร สิ ส<br>เครื่องมือ<br>/ แกร สิ ส                             |
| 02-674<br>http://winfile.com/<br>http://winfile.com/<br>abijaluntien/<br>abijaluntien/<br>abijalunti | เ1815 เพพ.example.com การรับข่าวสาร ๔ ใประย<br>ประกอบวิชาชีพ ประกอบวิชาชีพ เงศ์ เงศ์ เงศ์ เงศ์ เงศ์ เล่าบระกอบชุรกิจบร์ พาณิชยกรรม อุดสางการปู่มีอ่านาจ. เละเทครับโลยีสารสนน และกรรมการผู้มีอ่านาจ. เลรมประชาตัวภ เมื่อ 23.ประกอบกิจการปู่มีอ่านาจ. เลรมประชาตัวภ เมื่อ 23.ประกอบกิจการปู่มีอ่านาจ. เลรมการผู้มีอ่านาจ. เลรมประชาตัวภ เมื่อ 23.ประกอบกิจการประชาตัวภ เมื่อ 23.ประกอบกิจการประชาตัวภ เมื่อ 23.ประกอบกิจการประชาตัวภ เมื่อ 23.ประกอบกิจการประชาตัวภ เมื่อ 23.ประกอบกิจการประชาตัวภ เมื่อ 23.ประกอบกิจการประชาตัวภ เมื่อ 23.ประกอบกิจการประชาตัวภ เมื่อ 23.ประกอบกิจการประชาตัวภ เมื่อ 23.ประกอบกิจการประชาตัวภ เมื่อ 23.ประกอบกิจการประชาตัวภ เมื่อ 23.ประกอบกิจการประชาตัวก เมื่อ 23.ประกอบกิจการประชาตัวภ เมื่อ 23.ประกอบกิจการประชาตัวภ เมื่อ 23.ประกอบกิจการประชาตัวก เมื่อ 23.ประกอบกิจการประชาตัวท เมื่อ 23.ประกอบกิจการประชาตัวท เมื่อ 23.ประกอบกิจการประชาตัวก เมื่อ 23.ประกอบกิจการประชาตัวท เมื่อ 23.ประกอบกิจการประชาตัวท                                                                                                    | ณีย์ ๗ อีเมล์<br>ชื่อวิชาชี<br>ไการรับเป็นจับรี<br>รรม รวมทั่งปัญง<br>เดินทาง<br>เดินทาง<br>1768442<br>ผิหธิใน<br>นุ้น<br>50,000                                                                                                    | ร์<br>รัดกุประส<br>ภษาและให<br>รักษาและไ<br>รักษาและไ<br>รักษาและไ<br>รักษาและไ<br>เ<br>เ<br>เ<br>เ<br>เ<br>เ<br>เ<br>เ<br>เ<br>เ<br>เ<br>เ<br>เ<br>เ<br>เ<br>เ<br>เ<br>เ<br>เ | โม่พบข้อมูลใบประ<br>งศ์<br>หัสาแนะนายีญหาง<br>หัส่านแะนาเกี่ยว/<br>ห่) ต่างขาติ 0 คน<br>ชื่อ-<br>นายธีระมานท พัก<br>เ <b>เลียงไหย</b><br><b>ๆหริ</b><br>50,000 | <ul> <li>เลขท์</li> <li>กอบวิชาชีพ</li> <li>กืบสามส์หายใหา</li> <li>สำหริในเ</li> <li>หองพรรณ</li> <li>สำหริในเ</li> <li>หุ้น</li> <li>0</li> </ul>                                                                                                    | ารออก<br>เสีย<br>0.0                                                                                                    | วัน<br>สาว<br>ผู้มี<br>ผู้มี    | ยมติอายุ<br>ยาที่ทำงาน<br>IN, MID<br>ICT<br>iGT<br>นาม<br>นาม<br>นาม<br>นาม<br>นาม<br>นาม<br>นาม<br>นาม<br>นาม<br>นาม | เครื่องมือ<br>เครื่องมือ<br>/ แก้ร 8 ส<br>/ แก้ร 8 ส<br>เครื่องมือ<br>/ แก้ร 8 ส<br>เครื่องมือ               |
| 02-674<br>โมโชด์<br>http://w<br>องทาง/<br>ต่อมูลใบา<br>สำดับ<br>1<br>2<br>รรรมการเก<br>สำดับ<br>1<br>1<br>2                                                                                                    | เรลรร<br>พพ.example.com<br>การรับข่าวสาร ๔ ไประ<br>ประกอบริชาชีพ<br>ประกอบริชาชีพ<br>เมล์<br>ข้อ 14.ประกอบธุรกิจปร์<br>พาณีชยกรรม อุตสาหก<br>ข้อ 23.ประกอบกิจการร<br>และเทคโนโลยีสารสนเ<br>และกรรมการผู้มีอ่านาจ.<br>เฉชบระจำตัวร<br>หนังสือ<br>310090-<br>ประเภทหุ้น<br>หุ้นสามัญ<br>รวม                                                                                                    | ณีย์ ♥ อีเมล<br>ชื่อวิชาชี<br>ไการรับเป็นเร็บรับรับ<br>รรม รวมเร็บปัญบ<br>หศ<br>ลงนาม ใทย 1<br>โระชาชน/เดช<br>เดินหาง<br>1768442<br>ศิพธิให<br>โรย<br>รับเป็นที่บรี<br>หต่<br>เรื่องเร็บเป็นที่บรี<br>เรื่องเร็บเป็นที่บรี<br>เรื่องเร็บเร็บเป็นที่บรี<br>เรื่องเร็บเร็บเร็บเร็บเร็บเร็บเร็บเร็บเร็บเร็บ | ร์<br>รัดภูประส<br>กษาและให<br>การออศ<br>เสียง<br>1.00                                                                                                    | ไม่พบข้อมูลไบประ<br>งศ์<br>ห์ตาแนะนำเกี่ยว/<br>ห์ตางนาพิ 0 ตร<br>ชื่อ-<br>นายธีระมานพ พัก<br><mark>เสียงไหย</mark><br>ดุหธี<br>50,000                          | <ul> <li>เลขร์</li> <li>เลขร์</li> <li>กอบวิชาชีพ</li> <li>กืยวกับด้านบริหา<br/>รางน่าย</li> <li>เ(0%)</li> <li>นารมสกุด</li> <li>พองพรรณ</li> <li>สำหธิในบ</li> <li>หุ้น</li> <li>0</li> <li>0</li> <li>0</li> </ul>                                                                                                    | ร้<br>15งาน<br>15งาน<br>15งาน<br>15งาน<br>15งาน<br>15งาน<br>15งาน<br>100<br>100<br>100<br>100<br>100<br>100<br>100<br>100<br>100<br>10 | วับ<br>สาว<br>ผู้มี<br>มง<br>มง | สมพิตอายุ<br>สาที่ทำงาน<br>ICT<br>ICT<br>ผ่างชาติ<br>ศารชาติ<br>ฤกริ<br>0                                             | เครื่องมือ<br>เครื่องมือ<br>/ แก้ร (ส.<br>/ แก้ร (ส.<br>(ครื่องมือ<br>/ แก้ร (ส.<br>(ครื่องมือ<br>(ครื่องมือ |

# 1.3 กรอกข้อมูลเพิ่มเติมหรือเปลี่ยนแปลงประวัติบุคลากรที่ปรึกษาในข้อ 2

| 2 i       | <sup>ู</sup> ขอมูลประวัติบุคลากรที่ปรึกษา |              |                            | -            |
|-----------|-------------------------------------------|--------------|----------------------------|--------------|
| ข้อมูลประ | ะวัดิบุคลากรที่ปรึกษา                     |              |                            | เพื่ม        |
| ลำดับ     | ชื่อบุคลากร                               | สาขาที่ทำงาน | ประสบการณ์การเป็นที่ปรึกษา | เครื่องมือ   |
| 1         | 🗸 นายธีระมานพ พักทองพรรณ                  | ICT, FI      | 12 ปี 9 เดือน 6 วัน        | 🥒 ແກ້ໄນ 🗎 ລນ |
| 2         | ✔ นายบุญยัง พรหมไกรฤทธิ์                  | FI, ICT      | 10 ปี 9 เดือน 7 วัน        | 🖋 ແກ້ໄນ 💼 ລນ |
|           |                                           |              |                            | ดำเนินการต่อ |

## 1.4 แนบเอกสารประกอบการพิจารณาตามตารางข้อ 5

|       | บูหากรณีไม่สามารถดาวน์ไหลดเอกสารจากระบบได้<br>-                                                                                                    |                                                             |                        |
|-------|----------------------------------------------------------------------------------------------------|-------------------------------------------------------------|------------------------|
| เด้บ  | รายการ                                                                                                    | ดาวน์โหลด                                                   | อัพโหลด                |
| 1 •   | หนังสือแสดงความประสงค์ 🕐                                                                                                    | *                                                           | ±.                     |
| 2     | หนังสือมอบอ่านาจ (ถ้ามี) ติดอากรแสดมปี พร้อมแนบสำเนาปัตรประจำตัวประชาชน<br>ของผู้มอบอ่านาจและผู้รับมอบอ่านาจ รับรองสำเนาถูกต้อง                                                                                                    | *                                                           | ÷                      |
| 3*    | สำเนาหนังสือรับรองการจดทะเบียนจัดดั้งบริษัท โดยนายทะเบียนรับรองไม่เกิน 6<br>เดือน                                                                                                    |                                                             | <u>*</u>               |
| 4 •   | สำเนาเอกสารแสดงวัดอุประสงค์ของบริษัท โดยต้องระบุวัตอุประสงค์การเป็นที่<br>ปรึกษาอย่างชัดเจน โดยนายทะเบียนรับรองไม่เกิน 6 เดือน                                                                                                    |                                                             | <u>+</u>               |
| 5*    | สำเนาหนังสือบริคณห์สนธิ โดยนายทะเบียนรับรองไม่เกิน 6 เดือน                                                                                                    |                                                             | *                      |
| 6*    | สำเนาหนังสือแสดงรายชื่อผู้ถือหุ้น (บอจ.5) โดยนายทะเบียนรับรองไม่เก็น 6 เดือน                                                                                                    |                                                             | ±.                     |
| 7     | สำเนาข้อขังคับ และสิทธิ์ในการออกเสียง โดยนายทะเบียนรับรองไม่เกิน 6 เดือน (ถ้า<br>มี)                                                                                                    |                                                             | <u>*</u>               |
| 8     | แต่สวามและการที่เก็บทา<br>6.1 สำหะเรืองเรืองร่างสัมธรรมขณฑ์แนาหรับสืบมีค้าหาง (กรณีสมสาหลัก) หรือมหลัก<br>8.2 สำหรามรับสูญรายัตร หรือสำหนาแสดงผลการที่สาหา (หูกรรณิแกรที่สำหา)<br>8.3 ประวัติการที่สาม ประการการการการการและกระบำสงการแล้วกรณิให้มีที่สาคา<br>8.4 สำหรามไปประการประชาชาว                                                                                                    | ฐานการเปลี่ยนชื่อและข่<br>ธมควบคุม เป็นดัน                  | อสกุล (ถ้ามี)          |
| 8.1.1 | สำเนาบัครประจำตัวประขาชน นายธีระมานพ ฟักทองพรรณ                                                                                                    |                                                             | <u>±</u>               |
| 8.3.1 | ประวัติการศึกษา ประสบการณ์การทำงาน และประสบการณ์การเป็นที่ปรึกษา นายธีระ<br>มานพ พักทองพรรณ (2)                                                                                                    | *                                                           | <u>+</u>               |
| 8.1.2 | ส่าเหาขัดรประจำดัวประขาชน นายบุญยัง พรหมไกรฤทธิ์                                                                                                    |                                                             | <u>±</u>               |
| 8.3.2 | ประวัติการศึกษา ประสบการณ์การทำงาน และประสบการณ์การเป็นที่ปรึกษา นายบุญ<br>ยัง พรหมโกรฤทธิ์ 🕲                                                                                                    | *                                                           | <u>2</u> .             |
| 9     | สำเนาบัตรประจำตัวประชาชน/สำเนาหนังสือเดินหาง (กรณีคนต่างด้าว) ของกรรมการผู้เ                                                                                                    | มีอ่านาจลงนามทุกราย                                         |                        |
| 9.1 * | สำเนาบัตรประจำตัวประบาชน นายธีระมานพ พักทองพรรณ                                                                                                    |                                                             | ±.                     |
| 10    | เอกราร์คระการ<br>10.1 สำเมาสัญญาร่างที่มีรักษา สำเมาในสิ่งขึ้อสิ่งร่างก็มากับการเป็นที่มีก็มา โดย<br>ต่องเป็นโครคารที่ส่างมีการ แล้วเครื่อ ระบุลักษณะวน โดยประสงค์ และของมาย<br>การทำให้เ โครการแล่ง ลงและโคร และการที่สามให้เร็ดการ สามาผล แล้วแป้นคา<br>การที่มีผู้ แต่หารท่าง ระบะเรลาสำเน็นโครการ และมองการเสียง<br>1) การสิ่งสูญการข่าง ต่องให้ปล้อสิ่งสามารถ และมองการและของการ<br>สังกลาว โลยมีการองมายของฟร 2 สาย และประวันยาร (กัน)<br>2) การสิ่งสูญการที่จะมีกลางการเสียงไม่ และมีสายการการได้<br>2) การสิ่งสูญการที่จะมีกลางการสายการสาย<br>ระบุชิโลรการ สังกษณะวาย โดยประสงค์ และของบนของการสายในโครงการโดย<br>แสมัยและการการการให้เสียงไม่ได้ระดารโลย<br>10.2 หนึ่งสื่อข้ายจะผงลานจากหน่วยงานผู้ว่ารัง | <ul> <li>ยืนเอกสารด้วยคน</li> <li>อัพโหลดผ่านระบ</li> </ul> | 199<br>199             |
| 11    | สำเนาใบประกอบวิชาขีพนิดีบุคคล เช่น ใบประกอบวิชาขีพวิศวกรรมควบคุม สถาบัตยกร<br>เกี่ยวกับการศึกษาและมาตรการป้องกันและแก้ไข ผลกระทบกระเทื่อนต่อคุณภาพสิ่งแว                                                                                                    | รมควบคุม หรือใบอนุญ<br>ดล้อม เป็นต้น                        | าดเป็นผู้มีสิทธิ ทำราย |
|       |                                                                                                    |                                                             |                        |
| 13    | สำเนาเอกสารที่เกี่ยวข้องอื่นๆ                                                                                                    |                                                             |                        |
| 13.1  | เอกสารที่ 1                                                                                                    |                                                             | <u>*</u>               |
| 13.2  | เลกสารที่ 2                                                                                                    |                                                             | ±                      |
| 13.3  | เอกสารที่ 3                                                                                                    |                                                             | ±                      |
| 13.4  | เอกสารที่ 4                                                                                                    |                                                             | <u>±</u>               |
|       |                                                                                                    |                                                             |                        |

การเปลี่ยนแปลงข้อมูลบุคลากรที่ปรึกษา ต้องกรอกข้อมูลและแนบเอกสาร ดังนี้

2.1 กรอกข้อมูลเพิ่มเติมหรือเปลี่ยนแปลงประวัติบุคลากรที่ปรึกษาในข้อ 2

| <ol> <li>Ži</li> </ol> | <ul> <li>(2) ข้อมูลประวัติบุคลากรที่ปรึกษา</li> <li>-</li> <li>เอมูลประวัติบุคลากรที่ปรึกษา</li> <li>เพิ่ม</li> </ul> |              |                            |                |  |  |  |
|------------------------|----------------------------------------------------------------------------------------------------|--------------|----------------------------|----------------|--|--|--|
| ข้อมูลประว่            |                                                                                                    |              |                            |                |  |  |  |
| ลำดับ                  | ชื่อบุคลากร                                                                                                    | สาขาที่ทำงาน | ประสบการณ์การเป็นที่ปรึกษา | เครื่องมือ     |  |  |  |
| 1                      | 🗸 นายธีระมานพ ฬกทองพรรณ                                                                                               | ICT, FI      | 12 ปี 9 เดือน 6 วัน        | 🥒 ແກ້ໄข 🗎 ລນ   |  |  |  |
| 2                      | ✔ นายบุญยัง พรหมไกรฤทธิ์                                                                                              | FI, ICT      | 10 ปี 9 เดือน 7 วัน        | 🥒 ແກ້ໄນ 🗎 🗎 ລນ |  |  |  |
|                        |                                                                                                    |              |                            | ดำเนินการต่อ   |  |  |  |

2.2 แนบเอกสารประกอบการพิจารณาตามตารางข้อ 5

| (5) I      | อกสารประกอบการพิจารณา<br>                                                                                                    |                                                |                                |
|------------|----------------------------------------------------------------------------------------------------|------------------------------------------------|--------------------------------|
| กสารป      | ระกอบการพิจารณา ที่ปรึกษาห้างหุ้นส่วนหรือบริษัท                                                                                                    |                                                |                                |
| ธีแก่ปัต   | บูหากรณีไม่สามารถดาวน์โหลดเอกสารจากระบบใด้                                                                                                    |                                                |                                |
| ำดับ       | รายการ                                                                                                    | ดาวน์โหลด                                      | อัพโหลด                        |
| 1 *        | หนังสือแสดงความประสงค์ 🕐                                                                                                    | *                                              | ±.                             |
| 2          | หนึ่งสื่อมอบอำนาจ (ถ้ามี) ติดอากรแสดมปี พร้อมแนบสำเนาบัตรประจำตัวประชาชน<br>ของผู้มอบอำนาจและผู้รับมอบอำนาจ รับรองสำเนาถูกต้อง                                                                                                    | *                                              | <u>±</u>                       |
| 3*         | สำเนาหนังสือรับรองการจดทะเบียนจัดตั้งบริษัท โดยนายทะเบียนรับรองไม่เกิน 6<br>เดือน                                                                                                    |                                                | ±.                             |
| 4 *        | สำเนาเอกสารแสดงวัตถุประสงค์ของบริษัท โดยต้องระบุวัตถุประสงค์การเป็นที่<br>ปรึกษาอย่างขัดเจน โดยนายทะเบียนรับรองไม่เกิน 6 เดือน                                                                                                    |                                                | <u>±</u> .                     |
| 5*         | สำเนาหนังสือบริตณห์สนธิ โดยนายทะเบียนรับรองไม่เกิน 6 เดือน                                                                                                    |                                                | ±.                             |
| 6*         | สำเนาหนังสือแสดงรายชื่อผู้ถือหุ้น (บอจ.5) โดยนายทะเบียนรับรองไม่เกิน 6 เดือน                                                                                                    |                                                | ±                              |
| 7          | สำเนาข้อขังคับ และสิทธิ์ในการออกเสียง โดยนายทะเบียหรับรองไม่เกิน 6 เด็อน (ถ้า<br>มี)                                                                                                    |                                                | <u>*</u>                       |
| 8          | นอกรามและการที่มีกีกษา<br>18. สำนนาได้สุขาริตาสารที่ประชาชนต์สามเกษต์เส็มเดิมทาง (กรณีสมเมางค้าว) พร้อมหมักๆ<br>8.2 สำนนาได้สุขาริตาส หรือสำนนานสดงผลการศึกษา (เฉพาะเจทินแต้ม)<br>8.3 ประวัติการศึกษา ประสบการณ์การทำงาน และประสบการต่างการป็นหมือที่ประม<br>4.4 สำนนาไปประกอบไรราวิท เช่น ไปประกอบไรราวิที่ฟิลการทลงบรมุน หรือสถาวิตยกรร | รานการเปลี่ยนชื่อและขึ<br>มควบคุม เป็นต้น (เฉพ | ່อสกุล (ถ้ามี)<br>າະເพิ່มເตີນ) |
| 3.1.1<br>• | สำเนาบัตรประจำดัวประชาชน นายธีระมานพ พึกทองพรรณ                                                                                                    |                                                | <u>+</u>                       |
| 3.3.1<br>• | ประวัติการศึกษา ประสบการณ์การทำงาน และประสบการณ์การเป็นที่บรึกษา นายธีระ<br>มานพ พักทองพรรณ (2)                                                                                                    | *                                              | <u>*</u>                       |
| .1.2       | สำเนาขัดรประจำดัวประชาชน นายนุญอัง พรหมโกรฤทธิ์                                                                                                    |                                                | ÷                              |
| 3.3.2<br>• | ประวัติการศึกษา ประสบการณ์การทำงาน และประสบการณ์การเป็นที่บรึกษา นายบุญ<br>อัง พรหมใกรถุทธิ์ (1)                                                                                                    | *                                              | <u>*</u>                       |
| 9          | สำเนาขัดรประจำตัวประชาชน/สำเนาหนังสือเดินทาง (กรณีคนต่างด้าว) ของกรรมการผู้ร                                                                                                    | ไข่านาจลงนามทุกราย                             |                                |
| 9.1 *      | สำเนาบัตรประจำตัวประชาชน นายธีระมานพ พักทองพรรณ                                                                                                    |                                                | <u>±</u>                       |
|            |                                                                                                    |                                                |                                |
|            | สำเหาไบประกอบวิชาชีพที่ดีบุตคล เช่น ใบประกอบวิชาชีพวิศวกรรมตวบคุม สถาบิตอกร<br>เกี่ยวกับการศึกษาและมาตรการป้องกันและแก้ไข ผลกระทบกระเพ็ลแต่อดูดเกาพลึงแวง                                                                                                    |                                                |                                |
|            | ไบอนุญาตหรือเห็นขอบไห้ที่บรึกษาต่างด้าวสามารถประกอบอาชีพหรือกิจการใน<br>ประเทศโทย จากหน่วยงานของรัฐที่มีสานาจตามกฎหมาย                                                                                                    |                                                |                                |
| 13         | สำเนาเอกสารที่เกี่ยวข้องอื่นๆ                                                                                                    |                                                |                                |
| 13.1       | เอกสารที่ 1                                                                                                    |                                                | <u>±</u>                       |
| 13.2       | เอกสารที่ 2                                                                                                    |                                                | ±.                             |
| 13.3       | เอกสารที่ 3                                                                                                    |                                                | ÷                              |
| 13.4       | เอกสารที่ 4                                                                                                    |                                                | ±.                             |
| 13.5       | เอกสารที่ 5                                                                                                    |                                                | <u>±</u>                       |
|            |                                                                                                    |                                                |                                |

การเปลี่ยนแปลงข้อมูลอื่นนอกเหนือจากการเปลี่ยนแปลงข้อมูลบุคลากรที่ปรึกษา ต้องกรอกข้อมูลและแนบเอกสาร ดังนี้

3.1 กรอกข้อมูลเพิ่มเติมหรือเปลี่ยนแปลงข้อมูลทั่วไปการขึ้นทะเบียนที่ปรึกษาในข้อ 1

| 1 0                                                                                                    | ม้อมูลทั่วไปการขึ้นทะเบี                                                                                                    | ยนทบรกษาน                                                                                                    | ciqnina                                                                                                    |                                                                                                    |                                                                                                    |                                        |                                                        |                                                                                                    |                                                          |                                                                                                    |
|----------------------------------------------------------------------------------------------------|----------------------------------------------------------------------------------------------------|----------------------------------------------------------------------------------------------------|----------------------------------------------------------------------------------------------------|----------------------------------------------------------------------------------------------------|----------------------------------------------------------------------------------------------------|----------------------------------------|--------------------------------------------------------|----------------------------------------------------------------------------------------------------|----------------------------------------------------------|----------------------------------------------------------------------------------------------------|
| ไระเภทที่                                                                                                    | ปรึกษา                                                                                                    |                                                                                                    |                                                                                                    |                                                                                                    | ประเภทนิดิบุคคล                                                                                                    | a                                      |                                                        |                                                                                                    |                                                          |                                                                                                    |
| ที่ปรึกษานิติบุคคล                                                                                                    |                                                                                                    |                                                                                                    |                                                                                                    | ที่ปรึกษาห้างหุ้นส่วนหรือบริษัท                                                                                                    |                                                                                                    |                                        |                                                        |                                                                                                    |                                                          |                                                                                                    |
| ลขทะเบี                                                                                                    | ยนที่ปรึกษา                                                                                                    |                                                                                                    |                                                                                                    |                                                                                                    | ลขทะเบียนนิดิเ                                                                                                    | (คคล *                                 |                                                        |                                                                                                    |                                                          |                                                                                                    |
| 073                                                                                                    |                                                                                                    |                                                                                                    |                                                                                                    |                                                                                                    | 01055471569                                                                                                    | 30                                     |                                                        |                                                                                                    |                                                          |                                                                                                    |
| ไอหน่วยง                                                                                                    | งาน *                                                                                                    |                                                                                                    |                                                                                                    |                                                                                                    | ชื่อหน่วยงาน ภา                                                                                                    | ษาอังก                                 | ฤษ *                                                   |                                                                                                    |                                                          |                                                                                                    |
| บริษัท เ                                                                                                    | แวลู อัลลายแอนซ์ คอนซั                                                                                                    | ลตั้ง จำกัด                                                                                                    |                                                                                                    |                                                                                                    | Value Alliance                                                                                                    | Consu                                  | ulting C                                               | Co.,Ltd.                                                                                                    |                                                          |                                                                                                    |
| ໍ່ລຍ່ວ *                                                                                                    |                                                                                                    |                                                                                                    |                                                                                                    |                                                                                                    | ประเภท *                                                                                                    |                                        |                                                        |                                                                                                    |                                                          |                                                                                                    |
| VAC                                                                                                    |                                                                                                    |                                                                                                    |                                                                                                    |                                                                                                    | บริษัทจากัด                                                                                                    |                                        |                                                        |                                                                                                    |                                                          |                                                                                                    |
| ันที่จัดตั้ง                                                                                                    | a *                                                                                                    |                                                                                                    |                                                                                                    |                                                                                                    | ลขที่เอกสารจัด                                                                                                    | ตั้ง                                   |                                                        |                                                                                                    |                                                          |                                                                                                    |
| 23/11/2                                                                                                    | 2547                                                                                                    |                                                                                                    |                                                                                                    |                                                                                                    | 01075547248                                                                                                    | 28                                     |                                                        |                                                                                                    |                                                          |                                                                                                    |
| าุนจดทะเ                                                                                                    | เบียน *                                                                                                    |                                                                                                    |                                                                                                    |                                                                                                    | ทุนที่ช่าระแล้ว *                                                                                                    |                                        |                                                        |                                                                                                    |                                                          |                                                                                                    |
| 5,000,0                                                                                                    | 00.00                                                                                                    |                                                                                                    |                                                                                                    |                                                                                                    | 5,000,000.00                                                                                                    |                                        |                                                        |                                                                                                    |                                                          |                                                                                                    |
| ลขที่ตั้ง                                                                                                    | (ระบุ เลขที่ หมู่ที่ ตรอก/                                                                                                    | ซอย ถนน) *                                                                                                    |                                                                                                    |                                                                                                    | จังหวัด *                                                                                                    |                                        |                                                        |                                                                                                    |                                                          |                                                                                                    |
| 275/41                                                                                                    | ถนนสาธุประดิษฐ์                                                                                                    |                                                                                                    |                                                                                                    |                                                                                                    | กรุงเทพมหานค                                                                                                    | 15                                     |                                                        |                                                                                                    |                                                          |                                                                                                    |
|                                                                                                    |                                                                                                    |                                                                                                    |                                                                                                    |                                                                                                    | ขด/อำเภอ *                                                                                                    |                                        |                                                        |                                                                                                    |                                                          |                                                                                                    |
|                                                                                                    |                                                                                                    |                                                                                                    |                                                                                                    | 11                                                                                                    | ยานนาวา                                                                                                    |                                        |                                                        |                                                                                                    |                                                          |                                                                                                    |
| เขวง/ต่าง                                                                                                    | บล *                                                                                                    |                                                                                                    |                                                                                                    |                                                                                                    | หัสไปรษณีย์ *                                                                                                    |                                        |                                                        |                                                                                                    |                                                          |                                                                                                    |
| ช่องนนา                                                                                                    | ทรี                                                                                                    |                                                                                                    |                                                                                                    | ~                                                                                                    | 10120                                                                                                    |                                        |                                                        |                                                                                                    |                                                          |                                                                                                    |
| ารศัพท์                                                                                                    | *                                                                                                    |                                                                                                    |                                                                                                    |                                                                                                    | โทรศัพท์เคลื่อน                                                                                                    | ที่ *                                  |                                                        |                                                                                                    |                                                          |                                                                                                    |
| 02-674                                                                                                    | 1815                                                                                                    |                                                                                                    |                                                                                                    |                                                                                                    | 081-8376776                                                                                                    |                                        |                                                        |                                                                                                    |                                                          |                                                                                                    |
| 020141010                                                                                                    |                                                                                                    |                                                                                                    |                                                                                                    |                                                                                                    | วีเมล์ *                                                                                                    |                                        |                                                        |                                                                                                    |                                                          |                                                                                                    |
| เทรสาร                                                                                                    |                                                                                                    |                                                                                                    |                                                                                                    |                                                                                                    | teeramanon@gmail.com                                                                                                    |                                        |                                                        |                                                                                                    |                                                          |                                                                                                    |
| ทรสาร<br>02-674<br>ว็บไซด์<br>http://w                                                                                                    | เา815<br>/ww.example.com<br>าารรับข่าวสาร ๔ ไปรษ                                                                                                    | ณีย์ 🕑 อีเมส                                                                                                    | í                                                                                                    |                                                                                                    | teeramanop@                                                                                                    | gmail                                  | com                                                    |                                                                                                    |                                                          |                                                                                                    |
| ทรสาร<br>02-674<br>ร็บไซด์<br>http://w<br>iองทางก<br>iอมูลใบบ                                                                                                    | า1815<br>www.example.com<br>การรับข่าวสาร ๔ ไปรษ<br>ประกอบวิชาชีพ                                                                                                    | ณีย์ 🗹 อีเมะ                                                                                                    | á                                                                                                    |                                                                                                    | teeramanop@                                                                                                    | ggmail.                                | com                                                    |                                                                                                    |                                                          |                                                                                                    |
| ทรสาร<br>02-674<br>ว็บไซด์<br>http://w<br>อ่องทางก<br>อ์อมูลใบบ<br>ลำดับ                                                                                                    | 1815<br>www.example.com<br>าารรับข่าวสาร 🕑 ไปรษ<br>ประกอบวิชาชีพ                                                                                                    | ณีย์ 🕑 อีเมส<br>ชื่อวิชาชี                                                                                                    | र्<br>W                                                                                                    |                                                                                                    | teeramanop@<br>เลขที่                                                                                                    | ggmail.                                | วัน                                                    | เหมดอายุ                                                                                                    | เครื่                                                    | เ                                                                                                    |
| ทรสาร<br>02-674<br>อึ่นไซด์<br>http://w<br>องทางก<br>อังทางก<br>อัมูลใบบ<br>สำดับ                                                                                                    | 1815<br>www.example.com<br>าารรับข่าวสาร ፼ ใปรษ<br>ประกลบริชาชีพ                                                                                                    | ณีย์ 🗹 อีเมะ<br>ชื่อวิชาชี                                                                                                    | ร์                                                                                                    | ไม่พบข้อมูลใบประ                                                                                                    | teeramanop@<br>เลขที่<br>กอบวิชาชีพ                                                                                                    | ggmail.                                | วัน                                                    | เหมดอายุ                                                                                                    | เครื่                                                    | เ                                                                                                    |
| ทรสาร<br>02-674<br>ร็บไซด์<br>http://w<br>องทางก<br>อัอมูลใบบ<br>สำดับ                                                                                                    | 1815<br>www.example.com<br>าารรับข่าวสาร ፼ ใปรษ<br>ประกอบริชาชีพ                                                                                                    | ณีย์ 🕑 อีเมส<br>ชื่อวิชาชี                                                                                                    | ร์                                                                                                    | <b>ใ</b> ม่พบข้อมูลไบปร <i>ะ</i>                                                                                                    | teeramanop@<br>เลขที่<br>กอบวิชาชีพ                                                                                                    | ggmail.o                               | วัน                                                    | เหมดอายุ                                                                                                    | เครื่                                                    | เ                                                                                                    |
| ทรสาร<br>02-674<br>วับไซด์<br>http://w<br>เองทางก<br>เอมูลใบบ<br>สำคับ<br>ตถุประส                                                                                                    | 1815<br>www.example.com<br>าารรับข่างสาร 🗷 ไปรษ<br>ประกอบริชาชีพ                                                                                                    | ณีย์ 🕑 อีเนศ<br>ชื่อวิชาชี                                                                                                    | รั                                                                                                    | "ม่พบข้อมูลโบปร:<br>-                                                                                                    | teeramanop@<br>เลชที่<br>กอบวิชาชีพ                                                                                                    | gmail.                                 | Ťu                                                     | เหมดอายุ                                                                                                    | เครื่                                                    | ะ<br>องมือ<br>เ                                                                                                    |
| ทรสาร<br>02-674<br>ร็บไซด์<br>http://w<br>iaงทางก<br>ด์อมูลใบบ<br>สำคับ<br>ด์อมูลใบระส<br>สำคับ                                                                                                    | 1815<br>www.example.com<br>มารรับข่างสาร 🗷 ไปรษ<br>ประกอบริชาชิพ                                                                                                    | ณีย์ 🕑 อีเมส<br>ชื่อวิชาชี                                                                                                    | ร์<br>พ<br>วัดกุประส                                                                                                    | "ไม่หามข้อมูลโบประ                                                                                                    | teeramanop@<br>เคชที่<br>กอบวิชาชีพ                                                                                                    | gmail.                                 | วับสาว                                                 | ยหมดอายุ<br>ยาที่ห้างาน                                                                                                    | เครื่อ                                                   | เ<br>เ<br>เ<br>เ<br>งงมือ                                                                                                    |
| ทรสาร<br>02-674<br>ร็บไซด์<br>http://w<br>http://w<br>ล่าดับ<br>ล่าดับ<br>1                                                                                                    | 1815<br>www.example.com<br>มารรัมข่าวสาร ₪ ไปรษ<br>ประกอบริชาชีพ<br>ประกอบริชาชีพ<br>เหลี่<br>ข้อ 14.ประกอบธุรกิจบริ<br>พาณิชยกรรม อุตสาหก                                                                                                    | ณีย์ € อีเมะ<br>ชื่อวิชาชี<br>                                                                                                    | ร์<br>พ<br>วัตถุประส<br>กษาและให                                                                                                    | ไม่หนช้อมูลใบประ<br>เงศ์<br>ผ้ศาณแรนาปัญหา                                                                                                    | teeramanop@<br>เดชที่<br>กอบวิชาชิพ<br>โยวกับด้านบริหา<br>าหน่าย                                                                                                    | รงาน                                   | วับสาร                                                 | <del>เหมดอายุ</del><br>ยาที่ทำงาน<br>IN, MID                                                                                                    | เครื่<br>เครื่<br>/ แกไข                                 | เ<br>จงมือ<br>เ<br>เ<br>ตา                                                                                                    |
| ทรสาร<br>02-674<br>ว็บไซด์<br>ว็บไซด์<br>กะบุว่า<br>เอมูลไบบ<br>เอมูลไบบ<br>เดิญประส<br>สำคับ<br>1<br>2                                                                                                    | 1815<br>www.example.com<br>มารรัมข่าวสาร ๗ โปรษ<br>ประกอบริชาชีพ<br>ประกอบริชาชีพ<br>เมื่อ 14 ประกอบธุรกิจบริ<br>พาณีชมกรรม อุตสาหกา<br>ช้อ 23 ประกอบโครารม<br>เมาะพระวัน้ำอีกรรม                                                                                                    | ณีย์ 🕑 อีเมส<br>ชื่อวิชาชี<br>การรับเป็นที่ปรี<br>รรม รวมทั้งมีญา                                                                                                    | ร์<br>พ<br>วัดถุประส<br>กษาและให<br>หาการผลิต<br>เร็กษาและไ                                                                          | ไม่หนาข้อมูลโบประ<br>เงศ์<br>เศรณะราชิญหาย<br>การตลาดและจัด                                                                                                    | teeramanop@<br>เลชที่<br>ก่อบวิชาชีพ<br>ใยวกับต่านบริหาร<br>าหน่าย<br>บระบบคอมพิวเต                                                                                                    | รงาน<br>อร์                            | วัน<br>สาว                                             | <del>เหมดอายุ</del><br>ยาที่ทำงาน<br>IN, MID                                                                                                    | ເຄຣີ່ມ<br>ເຄຣີ່ມ<br>ໃນເປັນ<br>ໃນເປັນ                     | ะ<br>รองมือ<br>เรื่อง<br>มือ<br>สิ คม<br>สิ คม                                                                                                    |
| ทรสาร<br>02-674<br>ร็บไซด์<br>http://w<br>ล่าดับ<br>เอมูลใบบ<br>ล่าดับ<br>1<br>1<br>2                                                                                                    | 1815<br>www.example.com<br>าารรับข่าวสาร ๔ ไปรษ<br>ประกอบรีชาชีพ<br>ประกอบรีชาชีพ<br>เมื่อ 14.ประกอบสุรกิจบรี<br>พาณิชอกรวม ลุดสาหก<br>ข้อ 23.ประกอบกิจการม<br>และเทคโนโดยีสารสนเ                                                                                                    | ณีย์ ♥ ธีเมะ<br>ชื่อวิชาชี<br>การรับเป็นทั้ปรี<br>รรม รวมทั้งปัญ<br>เริการรับเป็นที่ป                                                                                    | ร์<br>พ<br>กษาและไ<br>เกษาและไ                                                                                                    | ไม่พบข้อมูลใบประ<br>เงศ์<br>ห์สำแนะบาบีญหา<br>การตอดและรัด                                                                                                    | teeramanop@<br>เลชท์<br>กอบวิชามีพ<br>โยวกับด้านบริหา<br>เหน่าย<br>บระบบคอมพิวเต                                                                                                    | รงาน<br>อร์                            | รับ                                                    | <del>เหมดอายุ</del><br>ยาที่ห่างงาน<br>IN, MID<br>ICT                                                                                                    | ເຄຣີ.<br>ເຄຣີ.<br>/ ແກ້ຮ                                 | ะ<br>องมือ<br>เ<br>เ<br>ต<br>ส.กา<br>ส.กา                                                                                                    |
| ทรสาร<br>02-674<br>ว็บไซด์<br>http://w<br>iaoงทางr<br>ภัอมูลในบ<br>ดีฤประส<br>ดำดับ<br>1<br>2<br>2                                                                                                    | 1815<br>••••• example.com<br>าารรับข่างสาร ⊗ ใปรษ<br>ประกอบริชาชีพ<br>เงศ์<br>ข้อ 14.ประกอบรุธภิจะบุ<br>พาณิชมกรม ธุธภิจะบุ<br>ข้อ 23.ประกอบกิจารม<br>และเทศโบโลยีสารสาน<br>และเทศโบโลยีสารสาน                                                                                                    | ณีย์ 🖻 อีเมะ<br>ชื่อวิชาชี<br>การรับเป็นที่ปรี<br>รรม รวมทั้งชัญ<br>เริการรับเป็นที่ป<br>ทศ<br>ลงนาม ไทย 1                                                               | ร์<br>พ<br>ภัษาและให้<br>ที่ภัษาและใ                                                                                                 | ไม่หาบข้อมูลใบประ<br>เงศ์<br>(เง้ศาแนะนาวบิญหา)<br>การตลาดและจัด<br>(ไง้ศาแนะนาเกีย <i>ว)</i><br>(วิเจ้ศานนะนาเกีย <i>ว)</i>                                                                                                    | teeramanop@<br>เคชท์<br>กอบวิชาชีพ<br>โยวกับคำนบริหาง<br>าหน่าย<br>บระบบคอมพิวเต<br>(0%)                                                                                                    | รงาน<br>อร์                            | วับ<br>สาว                                             | <mark>ยาที่ห่างาน</mark><br>เก, MID<br>ICT                                                                                                    | ເຄຣີ່ມ<br>ເຄຣີ່ມ<br>/ ແກໂຮ<br>/ ແກໂຮ                     | ะ<br>ะ<br>ะ<br>ะ<br>ะ<br>ะ<br>ะ<br>ะ<br>ะ<br>ะ<br>ะ<br>ะ<br>ะ<br>ะ<br>ะ<br>ะ<br>ะ<br>ะ<br>ะ                                                                                                    |
| ทรสาร<br>02-674<br>5ับไซด์<br>http://w<br>iaงทางก<br>กัอมูลใบบ<br>ถ้อมูลใบบ<br>1<br>1<br>2<br>2<br>รรรมการเ                                                                                                    | 1815<br>www.example.com<br>าารรับข่างสาร ๔ ไปรษ<br>ประกอบริชาชิพ<br>ประกอบริชาชิพ<br>ข้อ 14.ประกอบรูรกิจปร<br>พาณิชมกรม อุสสาหก<br>ข้อ 23.ประกอบกิจารม<br>และเทคโนโลยีสารสมเ<br>และเครรมการปูมีอ่ามาจะ                                                                                                    | ณีย์ 🖻 อีเมะ<br>ชื่อวิชาชี<br>การรับเป็นที่ปรื<br>รรม รวมทั้งปัญ<br>เริการรับเป็นที่ป<br>ทศ<br>ลงนาม ไทย 1<br>โคมชาวาร์                                                  | ร์<br>พ<br>ภัตถุประส<br>ทาการผลิต<br>ทีกษาและใ                                                                                       | ใม่หามข่อมูลใบประ<br>เงศ์<br>ได้ศาแนะนำปฏิญหาเ<br>ให้ศาแนะนำเกียว/<br>26) ต่างชาติ 0 ตร                                                                                                    | teeramanop@<br>เลชที่<br>กอนวิชาชิพ<br>โยวกับด้านบริหา<br>าาหน่าย<br>มระบบคอมพิวเด<br>(0%)                                                                                                    | รงาน<br>อร์                            | รับ                                                    | <mark>หมดอายุ</mark><br>ยาที่ห่างาน<br>IN, MID<br>ICT                                                                                                    | ເດຣິ້ກ<br>ເຄຣິ້ກ<br>/ ແກ້ຣ<br>/ ແກ້ຣ                     | เ<br>เ<br>เ<br>เ<br>เ<br>เ<br>เ<br>เ<br>เ<br>เ<br>เ<br>เ<br>เ<br>เ<br>เ<br>เ<br>เ<br>เ<br>เ                                                                                                    |
| ทรสาร<br>202-674<br>ว็บไซด์<br>http://w<br>iaosmore<br>iaosmore<br>iaosmore<br>iaosmore<br>iaosmore<br>iaosmore<br>iaosmore<br>iaosmore<br>iaosmore<br>1<br>2<br>2<br>3<br>5<br>5<br>5<br>5<br>5<br>5<br>5<br>5<br>5<br>5<br>5<br>5<br>5<br>5<br>5<br>5<br>5                                                                                                    | 1815<br>www.example.com<br>การรับข่างสาร ๔ โปรษ<br>ประกอบริชาชิพ<br>ข้อ 14.ประกอบชูกจิะบริ<br>พาณิชัยกรรม สุดราพก<br>ข้อ 23.ประกอบกิจการร<br>และเทครัณก็เรตุ้มีสามาจะ<br>เฉลาประจำส์วน<br>หนังสือส                                                                                                    | ณีย์ ♥ อีเมะ<br>ชื่อวิชาชี<br>การรับเป็นที่บรี<br>ระม รวมทั้งปัญ<br>ชิการรับเป็นที่ป<br>พศ<br>จงนาม ไทย 1<br>Isะชาชน/เลว<br>ดินทาง                                       | ร์<br>พ<br>ภัตถุประส<br>ทำษาและใ<br>ที่วิตามและไ<br>ที่วิตามและไ<br>ดน (1009<br>ย                                                    | ไม่หามข้อมูลโบประ<br>เงศ์<br>หัสาแนะนำปัญหาน<br>การคราคและจัด<br>ให้สาแนะนำเกียวก่<br>%) ต่างขาติ 0 ตง<br>ชื่อ-                                                                                                    | เธอรที่<br>เธอรที่<br>กอบวิชาชิพ           เธอรที่           เธอรที่           เธอรทีร | รงาน<br>อร์                            | รัน<br>สาร                                             | <mark>ยาที่ห่างาน</mark><br>IN, MID<br>ICT<br>ไอ้านาจลง<br>นาม                                                                                                    | ເຄຣິ່ມ<br>ເຄຣິ່ມ<br>/ ແກ້ວ<br>ເຄຣິ່ມ                     | น<br>2005มือ<br>ชื่อเป<br>น<br>2005มือ<br>2005มือ                                                                                                    |
| ทรสาร<br>02-674<br>ว็บไซล์<br>http://w<br>ล์องทางr<br>ก่อมูลใบบ<br>ล์องูลใบบ<br>ล์องูลใบบ<br>ล์องูลใบบ<br>ล์องูลใบบ<br>ลิองูลใบบ<br>ลิองูลใบบ<br>ลิองูลใบบ<br>ลิองูลใบบ<br>ลิองูลใบบ<br>ลิองูลิอง<br>ลิองูลิอง<br>ลิองูลิอง<br>ลิองูลิอง<br>ลิองูลิอง<br>ลิองูลิอง<br>ลิองูลิอง<br>ลิองูลิอง<br>ลิองูลิอง<br>ลิอง<br>ลิอง<br>ลิอง<br>ลิอง<br>ลิอง<br>ลิอง<br>ลิอง | 1815           เพพ example.com           เพพ example.com           เกรรับข่าวสาร ฟี ไประย           ประกอบริชาชีพ           เประกอบริชาชีพ           เมื่อ 14 ประกอบธุรกิจบริ           หากิประกอบรุสารและเพราะนุลสาหก<br>หากิประกอบรุสารและเพราะนุลสาหก<br>ข้อ 23 ประกอบกิจการม<br>และเทราะการผู้มีอำนาจะ<br>และกรรมการผู้มีอำนาจะ<br>หนังสือม           เลชประจาด์วา<br>หนังสือม           3100904                                                                                                    | ณีย์ ♥ ธีเมะ<br>ชื่อวิชาขี<br>การรับเป็นที่บรี<br>รรม รวมทั้งบัญ<br>หศ<br>เงินาม ใทย 1<br>Jsะชาชน/เลว<br>ดินนาง<br>758442                                                | ร์<br>วัตถุประส<br>รักษาและใช้ภษาและไข้ภษาและไข้<br>ชีกษาและ<br>ช                                                                    | ไม่หาบข้อมูลไบประ<br>เงศ์<br>เส้าแนะบาบิญหา<br>การตลาดและจิด<br>ให้สำแนะนำเกียวก่<br>วิ6) ต่างชาติ 0 ดน<br>ชื่อ-<br>นายชีระมานห จัก                                                                                                    | teeramanop@<br>เลชรที่<br>ก่อบวิชาชิพ<br>ก่อบวิชาชิพ                                                                                                    | รงาน<br>อร์                            | วับ<br>สาว                                             | INN MID<br>ICT<br>ไล่านาจลง<br>นาม                                                                                                    | เครื่อ<br>เครื่อ<br>/ แกร้ง<br>/ แกร่ง<br>เครื่อง        | ะ<br>องมือ<br>ริ ณ<br>ริ ณ<br>ริ ณ<br>ริ ณ<br>ริ ณ<br>ริ ณ                                                                                                    |
| ทรสาร<br>02-674<br>ว็บไซด์<br>http://w<br>ล่องทางr<br>อัญลไบบ<br>ถ้อมูลใบบ<br>ถ้อมูลใบบ<br>1<br>2<br>2<br>3<br>555มการเ<br>สำคับ<br>1<br>1                                                                                                    | 1815<br>www.example.com<br>มารรับข่างสาร ๔ ไปรษ<br>ประกอบริชาชิพ<br>เปล่า 14.ประกอบรูรกิจปรี<br>พาณิชมกรรม<br>หารุกิจประคามรูกิจประคาม<br>เมละเทคร์นการมู่มีอ่านาจง<br>เมละเทรรมการมู่มีอ่านาจง<br>เมละเทรรมการมู่มีอ่านาจง<br>เมลงจิสิม<br>3100904                                                                                                    | ณีย์ ♥ อีเมะ<br>ชื่อริชาชี<br>การรับเป็นที่บรี<br>รรม รวมทั้งบรี<br>รรม รวมทั้งบรี<br>การรับเป็นที่ป<br>พศ<br>คงนาม ใพย 1<br>Isะชาชน/เลว<br>ดินนาง<br>768442             | ร์<br>พ<br>ภัตถุประส<br>กรากรมสิต<br>รีกษาและใ<br>รีกษาและ<br>ม                                                                      | ใม่พบข่อมูลใบประ<br>เงศ์<br>ห้ศาแนะบาบีญหาเ<br>ห้ศาแนะนำเกี่ยว/<br>ห้ง) ต่างขาติ 0 ตน<br>ชื่อ-<br>มายชีระมานพ พัก                                                                                                    | teeramanop@       เลชที่       กอบวิชาชิพ       ร้ชาชิพ       ขามรรบบตอมพิวเต       (0%)       นามสกุล       กองพรรณ                                                                                                    | รงาน<br>อร์                            | รัน<br>สาว                                             | เหมดอายุ<br>ยาที่ห่างาน<br>IN, MID<br>ICT<br>ไอ้านาจดง<br>นาม                                                                                                    | ເຄຣິ້ມ<br>ເຄຣິ້<br>/ ແກ້s<br>/ ແກ້ຣ<br>ເຄຣິ້ມ<br>ເຄຣິ້ມ  | ा<br>्<br>्<br>्<br>्<br>्<br>्<br>्<br>्<br>्<br>्<br>्<br>्<br>्<br>्<br>्<br>्<br>्<br>्<br>्                                                                                                    |
| ทรสาร<br>202-674<br>รับไซด์<br>http://w<br>ดิญประส<br>สำดับ<br>1<br>2<br>รรรมการเ<br>สำดับ<br>1<br>1                                                                                                    | 1815<br>www.example.com<br>หารรับข่าวสาร № ไประ<br>ประกอบริชาชีพ<br>เป็น 14.ประกอบรุรกิจบชีพ<br>พาณิชยกรรม จุดสาพก<br>ชั้ม 23.ประกอบกิจการม<br>และการรมการผู้มีอำนาจะ<br>เลชะประชาพ์รัม<br>เสราประชาพ์รัม<br>เสราประชาพ์รัม<br>สิงเวอบประชาพ์รัม<br>เสราประชาพ์รัม<br>สิงเวอบประชาพ์รัม<br>เสราประชาพ์รัม<br>เสราประชาพ์รัม<br>เสราประชาพ์รัม                                                                                                    | ณีย์ ♥ อีเมล<br>ชื่อวิชาขี<br>การรับเป็นที่บรี<br>รรม รวมทั้งปัญ<br>เริการรับเป็นที่ป<br>พศ<br>จงนาม ใทย 1<br>Jsะชาชน/เอช<br>ศิรษาง<br>768442                            | ร์<br>••••••••••••••••••••••••••••••••••••                                                                                           | ไม่หาบข้อมูลไบประ<br>เงศ์<br>ห์ดำแนะนำบืญหาเ<br>การตลาดและจิต<br>ให้ดำนนะนำเกียว/<br>26) ต่างขาติ 0 ตน<br>ชื่อ-<br>นายธีระมานพ จัก                                                                                                    | teeramanop@       เลชที่       เลชที่       กอบวิชาชีพ       ร้ยวกับต่านบริหาร       เอบระบบคอมพิวเต       (0%)       มามสกุล       เองพรรณ                                                                                                    | เจาน<br>อาร์                           | วับ<br>สาว<br>ผู้มี                                    | เหมดอายุ<br>ยาที่ทำงาน<br>IN, MID<br>ICT<br>ไอ่านาจลง<br>นาม<br>✔                                                                                                    | ទេទឹក<br>ទេទឹក<br>រណីទ<br>រណីទ<br>រណីទ<br>រ              | น<br>มา<br>มา<br>มา<br>มา<br>มา<br>มา<br>มา<br>มา<br>มา<br>มา<br>มา<br>มา<br>มา                                                                                                    |
| ทรสาร<br>02-674<br>วับไซด์<br>โปไซด์<br>โอบูลใบน<br>สำคับ<br>1<br>2<br>รรรมการเ<br>สำคับ<br>1<br>1                                                                                                    | 1815           เพพ example.com           เพพ example.com           เการรับข่าวสาร ฟี ไประย           ประกอบริชาชีพ           เประกอบริชาชีพ           เมื่อ 14 ประกอบรูกรับบีพ           เมื่อ 14 ประกอบรูกรับบีพ           เมื่อ 14 ประกอบรูกรับบีพ           เมื่อ 23 ประกอบรูกราบรูปมีอำนาจะ           และกรรมการผู้มีอำนาจะ           เมื่อ 23 ประกอบกัตรารมายสารสนะ           เมื่อ 23 ประกอบกัตรารสนะ           เมื่อ 23 ประกอบกัตรารสนะ           เมื่อ 23 ประกอบกัตรารสนะ           เมื่อ 23 ประกอบกัตรารสนะ           เมื่อ 3100904           เมื่อระเภทหรุโน | ณีย์ ♥ ธีเมะ<br>ชื่อวิชาขี<br>การรับเป็นที่บรี<br>รรม รวมทั้งบัญ<br>หศ<br>เงินาม<br>ไระชาชน/เลช<br>ดินนาง<br>7568442<br>สิทธิใ                                           | ร์<br>พ<br>วัดฤประส<br>หาการผลิต<br>คน (1005<br>ย<br>ย<br>นการออส                                                                    | ไม่หาบข้อมูลไบประ<br>เงศ์<br>ห์สำแนะนำปิญหาเ<br>การตลาดและจิต<br>ให้สำแนะนำเกียวก่<br>ว่6) ต่างชาติ 0 ตน<br>ชื่อ-<br>นายธีรรมานพ พัก<br>าเนียมใหย                                                                                                    | เธอรรณ<br>โองกับด้านบริหาร<br>กอบวิชาชิพ<br>ร้องกับด้านบริหาร<br>าหน่าย<br>เราะบบคอมทิวเด<br>(0%)<br>นามสกุด<br>กองพรรณ<br>สิทธิในก<br>สิทธิในก                                                                                                    | รงาน<br>อร์<br>ารออร                   | รับ<br>สาว<br>ผู้มี                                    | เหมดอายุ<br>ยาที่ทำงาน<br>IN, MID<br>ICT<br>เอานาจลง<br>นาม<br>✔                                                                                                    | ເດຣິ້ມ<br>ເລຣິ້ມ<br>/ ແລໂຣ<br>ເລຣິ້ມ<br>ເລຣີ້ມ           | 2<br>0000<br>0000<br>0000<br>0000<br>0000<br>0000<br>0000<br>0                                                                                                    |
| ทรสาร<br>02-674<br>วับไซด์<br>โปไซด์<br>โอมูลใบน<br>สำคับ<br>1<br>2<br>รรมการเ<br>สำคับ<br>1<br>1                                                                                                    | 1815<br>www.example.com<br>มารรัมข่าวสาร <table-cell> ไประม<br/>ประกอบริชาชีพ<br/>ประกอบริชาชีพ<br/>หาดีรับการม ลุตสาหก<br/>ข้อ 23 ประกอบริกัจปรี<br/>พาดโชยกรรม ลุตสาหก<br/>ข้อ 23 ประกอบริกัจปรี<br/>เลยบระจำด้วา<br/>หนังสือ<br/>3100904<br/>ประเภาหรุ่น</table-cell>                                                                                                    | ณีย์ ♥ ธีเมะ<br>ชื่อวิชาชี<br>การรับเป็นที่ปรี<br>รรม รวมทั้งปัญ<br>พิการรับเป็นที่ป<br>พิงนาม ใทย 1<br>Isะชาชน/เลว<br>ศึพธ ใ<br>สิทธิใ<br>หุ้น                          | ร์<br>พ<br>ภัษาและให<br>หาการแล้ะ<br>ที่ที่เหาและใ<br>ที่กษาและใ<br>ที่<br>คน (1005<br>ม<br>ม<br>ม<br>นการออก<br>เสียง<br>เสียง<br>เ | ไม่พบข้อมูลใบประ<br>เงศ์<br>ห์ส่านแะบาบิญหาเ<br>การตลาดและรัด<br>ให้สานแะบาเกียว/<br>หายธีระมานพ ฟัก<br>า <mark>เสียงไหย</mark><br>• <b>ๆหธิ</b>                                                                                                    | teeramanop@       เดชรที่       กอนวิชาชีพ       ร้อรกับด้านบริหาร       เกมนริหาร       เกมนริหาร       (0%)       นามสกุล       กองรรณ       สิทธิในก       หุ่น                                                                                                    | รงาน<br>อร์<br>ารอออก<br>เสีย          | รับ<br>สาว<br>ผู้มี<br>กเสียงส                         | สหมดอายุ<br>ยาที่ทำงาน<br>IN, MID<br>ICT<br>เอ้านาจดง<br>นาม<br>รั<br>ต่างชาติ<br>สุทธิ                                                                                                    | ເດຣົ້ມ<br>ເລຣັ້ມ<br>/ ແກ້ຣ<br>ເລຣົ້ມ<br>ເລຣົ້ມ           | ۲ یا<br>میں<br>معند میں<br>ایک<br>میں<br>میں<br>میں<br>میں<br>میں<br>میں<br>میں<br>میں<br>میں<br>میں                                                                                                    |
| ทรสาร<br>02-674<br>วันไซด์<br>โนไซด์<br>โมโซ//W<br>เองหางr<br>ออมูลใบน<br>สำคับ<br>1<br>2<br>รรมการเ<br>สำคับ<br>1<br>1<br>1                                                                                                    | 1815<br>                                                                                                    | ณีย์ ♥ ธีเมส<br>ชื่อวิชาชี<br>การรับเป็นที่ปรี<br>รรม รวมทั้งปัญ<br>พิการรับเป็นที่ป<br>พิ<br>ลงนาม ใทย 1<br>ระชาชน/เลช<br>ดื่นหาง<br>768442<br>สิทธิใ<br>หุ้น<br>50,000 | ร์<br>••••••••••••••••••••••••••••••••••••                                                                                           | ไม่พบข้อมูลใบประ<br>เงศ์<br>ห้สานนะบาบิญหาเ<br>การตอาดและรัด<br>ให้สาณะปาก็ยว/<br>ห้) ต่างขาติ 0 ตร<br><mark>ชื่อ-</mark><br>นายธีระมานพ พัก<br>าเสียงไหย<br>1 50,000                                                                                                    | teeramanop@       เลขที่       กอนวิชาชีพ       ร้อวกับด้านบริหาร       (0%)       มามสกุล       กองรรณ       สิทธิในก       หุ้น       0                                                                                                    | รงาน<br>อร์<br>าารออก<br>เสีย<br>0.0.0 | รับ<br>สาร<br>ผู้มี<br>คมู้มี<br>กาเสียงง<br>ยง<br>200 | ยาที่ทำงวาน<br>IN, MID<br>ICT<br>เล่านาจลง<br>มาม<br>ร่<br>ด่างชาติ<br>ฤหธิ<br>0                                                                                                    | ເຄຣິ່ມ<br>ເລຣິ່ມ<br>/ ແຄຣິ<br>ເລຣິ່ມ<br>ເລຣິ່ມ<br>ເລຣິ່ມ | 1<br>2000<br>2000<br>2000<br>2000<br>2000<br>2000<br>2000<br>20                                                                                                    |
| พรสาร<br>02-674<br>วิมไซด์<br>http://w<br>iaoงทางr<br>faayaluu<br>สำคับ<br>1<br>2<br>รรรมการเ<br>สำคับ<br>1<br>1                                                                                                    | 1815<br>www.example.com<br>มารรับข่างสาร ® ไประ<br>ประกอบริชาชีพ<br>มารรับข่างสาร ® ไประค<br>ประกอบริชาชีพ<br>เลยาร์นการมนุลสาม<br>พากินัยกรรม<br>ข้าง 14.ประกอบรุชกิจบริ<br>พากินัยกรรม<br>สม<br>มาระเทคร์นโลยีสารสนเ<br>เลยาร์นการผู้มีอ่านาจะ<br>เลยาร์นการผู้มีอ่านาจะ<br>เมื่อ 23.ประกอบก็สารสนเ<br>หน้ามันสามัญ<br>ประเภทหนุ้น<br>หุ้นสามัญ<br>5734                                                                                                    | ณีย์ ♥ ธีเมส<br>ชื่อวิชาชี<br>การรับเป็นที่บรี<br>รรม รวมทั่งปัญ<br>ทศ<br>รงหาม ไทย 1<br>Iseชาชบ/เลว<br>ดินทาง<br>768442<br>สิหธิใ<br>หุ้น<br>50,000<br>50,000           | ร์<br>รัดกุประส<br>ภารามส์สั<br>ตน (1009<br>ย<br>นการออส<br>เสียง<br>1.00                                                            | โม่พบข้อมูลโบประ<br><b>เงค์</b><br>ห่สำแนะนำปัญหาเ<br>การตายและรัด<br>(ห่สางเนาะนำเกือว/<br>(ห่สางแนะนำเกือว/<br>(ห่สางแนะนำเกือว/<br>หายธีระมานพ ฟัก<br><b>าเลียงไหย</b><br><b>ร</b><br><b>เงค์</b><br><b>ร</b><br><b>ร</b><br><b>ร</b><br><b>ร</b><br><b>ร</b><br><b>ร</b><br><b>ร</b><br><b>ร</b> | teeramanop⊘<br>ເຄຍາ<br>ເພນີ<br>ເບລີ<br>ເບລີ<br>ເບລີ<br>ເບລີ<br>ເບລີ<br>ເບລີ<br>ເບລີ<br>ເບລ                                                                                                    | รงาน<br>อร์<br>                        | รัน<br>สาว<br>ผู้มี<br>หมู่มี<br>มง<br>มง<br>200       | <ul> <li>เหมดอายุ</li> <li>เกที่ทำงงาน</li> <li>IN, MID</li> <li>ICT</li> <li>เอ้าบาจลง<br/>นาม</li> <li>เจ้างชาติ</li> <li>เด้างชาติ</li> <li>เด้างชาติ</li> <li>เดียง</li> <li>เด้างชาติ</li> <li>เด้างชาติ</li> <li>เด้าง</li> </ul> | ເຄຣັ່<br>ເອຣັ່<br>ຂະກະ<br>ເອຣັ່<br>ເອຣັ່                 | ۲<br>۵۰۶۶۵۵<br>۱<br>۵۰۶۶۵۵<br>۱<br>۹<br>۹۹۵<br>۱<br>۹۹۵<br>۱<br>۹۹۵<br>۱<br>۹۹۵<br>۱<br>۹۹۵<br>۱<br>۹۹۵<br>۱<br>۹۹۵<br>۱<br>۹۹۵<br>۱<br>۹۹۵<br>۱<br>۹۹۵<br>۱<br>۹۹۵<br>۱<br>۹۹۵<br>۱<br>۹۹۵<br>۱<br>۹۹۵<br>۱<br>۹۹۵<br>۱<br>۹۹۵<br>۱<br>۹۹۵<br>۱<br>۹۹۵<br>۱<br>۹۹۹<br>۱<br>۹۹۹<br>۱<br>۹<br>۹<br>۹<br>۹<br>۹<br>۹<br>۹<br>۹<br>۹<br>۹<br>۹<br>۹<br>۹<br>۹<br>۹<br>۹<br>۹<br>۹<br>۹<br>۹ |

## 3.2 แนบเอกสารประกอบการพิจารณาตามตารางข้อ 5

| ا (5        | อกสารประกอบการพิจารณา                                                                                                    |                                              | -                          |
|-------------|----------------------------------------------------------------------------------------------------|----------------------------------------------|----------------------------|
| เอกสารป     | ระกอบการพิจารณา ที่ปรึกษาห้างหุ้นส่วนหรือบริษัท                                                                                                    |                                              |                            |
| *วีธีแก้ปัส | บูหากรณีไม่สามารถดาวน์โหลดเอกสารจากระบบได้                                                                                                    |                                              |                            |
| ลำดับ       | รายการ                                                                                                    | ดาวน์โหลด                                    | อัพโหลด                    |
| 1 *         | หนังสือแสดงความประสงค์ 🕑                                                                                                    | *                                            | <u>±</u>                   |
| 2           | หนังสือมอบอำนาจ (ถ้ามี) ดิดอากรแสดมปี พร้อมแนบสำเนาบัตรประจำด้วประชาชน<br>ของผู้มอบอำนาจและผู้รับมอบอำนาจ รับรองสำเนาถูกต้อง                                                                                                    | *                                            | <u>±</u>                   |
| 3*          | สำเนาหนังสือรับรองการจดทะเบียนจัดตั้งบริษัท โดยนายทะเบียนรับรองไม่เกิน 6<br>เดือน                                                                                                    |                                              | <u>*</u>                   |
| 4 *         | สำเนาเอกสารแสดงวัตถุประสงค์ของบริษัท โดยต้องระบุวัตถุประสงค์การเป็นที่<br>ปรึกษาอย่างชัดเจน โดยนายทะเบียนรับรองไม่เกิน 6 เดือน                                                                                                    |                                              | <u>*</u>                   |
| 5*          | สำเนาหนังสือบริคณห์สนธิ โดยนายทะเบียนรับรองไม่เกิน 6 เดือน                                                                                                    |                                              | <u>*</u>                   |
| 6*          | สำเนาหนังสือแสดงรายชื่อผู้ถือหุ้น (บอจ.5) โดยนายทะเบียนรับรองไม่เกิน 6 เดือน                                                                                                    |                                              | <u>+</u>                   |
| 7           | สำเนาข้อบังคับ และสิทธิ์ในการออกเสียง โดยนายทะเบียนรับรองไม่เกิน 6 เดือน (ถ้า<br>มี)                                                                                                    |                                              | <u>±</u>                   |
| 8           | เอกสารบุคลากรที่บริกษา<br>8.1 สำเนาบัตรประชาตัวประชาชน/สำเนาหนังสือเดินทาง (กรณีคนต่างต้าว) พร้อมหลัก<br>8.2 สำเนาบริญญาบัตร หรือสำเนาแสดงผลการศึกษา (เฉพาะเพิ่มเดิม)<br>8.3 ประวัติการศึกษา ประสบการณ์การทำงาน และประสบการณ์การเป็นที่บริกษา<br>8.4 สำเนาโบประกอบวิชาชีพ เช่น โบประกอบวิชาชีพวิศวกรรมดวบคุม หรือสถาบัตยกร | ฐานการเปลี่ยนชื่อแล:<br>รมควบคุม เป็นดัน (เฉ |                            |
| 9           | สำเนาบัตรประจำตัวประชาชน/สำเนาหนังสือเดินทาง (กรณีคนต่างต้าว) ของกรรมการผู้                                                                                                    | มีอ่านาจลงนามทุกรา                           | 9                          |
| 9.1 *       | สำเนาบัตรประจำดัวประชาชน นายธีระมานพ พักทองพรรณ                                                                                                    |                                              | <u>±</u>                   |
| 10          |                                                                                                    |                                              |                            |
| 11          | สำเนาใบประกอบวิชาชีพนิดิบุคคล เช่น ใบประกอบวิชาชีพวิศวกรรมควบคุม สถาบัตยก:<br>เกี่ยวกับการศึกษาและมาตรการป้องกันและแก้ไข ผลกระทบกระเท็อนต่อคุณภาพสิ่งแว                                                                                                    | รรมควบคุม หรือใบอนุ<br>ดล้อม เป็นต้น         | ญาตเป็นผู้มีสิทธิ ทำรายงาน |
| 12          | ใบอนุญาตหรือเห็นชอบให้ที่บรึกษาต่างด้าวสามารถประกอบอาชีพหรือกิจการใน<br>ประเทศไทย จากหน่วยงานของรัฐที่มีอำนาจตามกฎหมาย                                                                                                    |                                              |                            |
| 13          | สำเนาเอกสารที่เกี่ยวข้องอื่นๆ                                                                                                    |                                              |                            |
| 13.1        | เอกสารที่ 1                                                                                                    |                                              | <u>±</u>                   |
| 13.2        | เอกสารที่ 2                                                                                                    |                                              | <u>*</u>                   |
| 13.3        | เอกสารที่ 3                                                                                                    |                                              | <u>1</u>                   |
| 13.4        | เอกสารที่ 4                                                                                                    |                                              | <u>1</u>                   |
| 13.5        | เอกสารที่ 5                                                                                                    |                                              | <u>*</u>                   |
|             |                                                                                                    |                                              |                            |

สำเนินการต่อ

รายงานสถานะ ต้องกรอกข้อมูลและแนบเอกสาร ดังนี้

4.1 กรอกข้อมูลเพิ่มเติมหรือเปลี่ยนแปลงข้อมูลทั่วไปการขึ้นทะเบียนที่ปรึกษาในข้อ 1

| 0-           | ใจและชั่งไปตระชั้นแระที่                    |                                      |                     |                             |                     |                          |          |          |            |         |              |
|--------------|---------------------------------------------|--------------------------------------|---------------------|-----------------------------|---------------------|--------------------------|----------|----------|------------|---------|--------------|
| 01           | มอมูลทวเบการขนทะเบ                          | ยนทบรกษาน                            | пурра               |                             |                     |                          |          |          |            |         | -            |
| ประเภทที     | ไปรึกษา                                     |                                      |                     |                             | ป                   | ระเภทนิติบุคค            | ล        |          |            |         |              |
| ที่ปรึกษา    | นิดิบุคคล                                   |                                      |                     |                             | ที                  | ปรึกษาห้างหุ้เ           | เส่วนหรื | อบริษั   | ท          |         |              |
| เลขทะเบี     | ยนที่ปรึกษา                                 |                                      |                     |                             | Lá                  | จขทะเบียนนิดิ:           | นุคคล *  |          |            |         |              |
| 3073         |                                             |                                      |                     |                             |                     | 01055471569              | 930      |          |            |         |              |
| ชื่อหน่วย    | งาน *                                       |                                      |                     |                             | ขึ                  | อหน่วยงาน ภา             | าษาอังก  | ពុម *    |            |         |              |
| บริษัท เ     | แวลู อัลลายแอนซ์ คอนซ้                      | ัลติ้ง จำกัด                         |                     |                             |                     | Value Alliance           | e Consi  | ulting ( | Co.,Ltd.   |         |              |
| ชื่อย่อ *    |                                             |                                      |                     |                             | ป                   | ระเภท *                  |          |          |            |         |              |
| VAC          |                                             |                                      |                     |                             |                     | บริษัทจำกัด              |          |          |            |         |              |
| วันที่จัดตั้ | a *                                         |                                      |                     |                             | Lá                  | จขที่เอกสารจัด           | เด้ง     |          |            |         |              |
| 23/11/2      | 2547                                        |                                      |                     |                             |                     | 01075547248              | 328      |          |            |         |              |
| ทุนจดทะ      | เบียน *                                     |                                      |                     |                             | ท                   | นที่ข่าระแล้ว *          |          |          |            |         |              |
| 5,000,0      | 00.00                                       |                                      |                     |                             |                     | 5,000,000.00             |          |          |            |         |              |
| ลขที่ตั้ง    | (ระบ เอขที่ หม่ที่ ตรอก                     | /ອ(ລະເກນນ) *                         |                     |                             | <br>ຈັ              | งหวัด *                  |          |          |            |         |              |
| 275/41       | ถนนสาธประดิษร์                              | 200 (1817)                           |                     |                             |                     | กรงเทพมหาน               | คร       |          |            |         |              |
|              |                                             |                                      |                     |                             |                     |                          |          |          |            |         |              |
|              |                                             |                                      |                     |                             | 65                  | มพายาเสาย "              |          |          |            |         |              |
|              |                                             |                                      |                     | /                           |                     | L'IIII                   |          |          |            |         |              |
| แขวง/ตำ:     | ບຄ*                                         |                                      |                     | _                           | 51                  | หัสไปรษณีย์ *            |          |          |            |         |              |
| ช่องนน       | ทร                                          |                                      |                     | *                           |                     | 10120                    |          |          |            |         |              |
| โทรศัพท์     | *                                           |                                      |                     |                             | ĩ                   | ทรศัพท์เคลื่อน           | เที่ *   |          |            |         |              |
| 02-674       | 1815                                        |                                      |                     |                             |                     | 081-8376776              |          |          |            |         |              |
| โทรสาร       |                                             |                                      |                     |                             | อี                  | เมล์ *                   |          |          |            |         |              |
| 02-674       | 1815                                        |                                      |                     |                             |                     | teeramanop@              | )gmail.  | com      |            |         |              |
| เว็บไซต์     |                                             |                                      |                     |                             |                     |                          |          |          |            |         |              |
| http://w     | ww.example.com                              |                                      |                     |                             |                     |                          |          |          |            |         |              |
| ช่องทางก     | าารรบขาวสาร 🗹 ไปรษ                          | ณีย่ เชื่อเมส                        | ĺ                   |                             |                     |                          |          |          |            |         |              |
| ข้อมูลใบร    | ประกอบวิชาชีพ                               |                                      |                     |                             |                     |                          |          |          |            |         | เพิ่ม        |
| ลำดับ        |                                             | จใจวิชาวขี                           | 14                  |                             |                     | เอาที่                   |          | ว้า      | เนนดอาย    | เครื่อ  | างนี้อ       |
| WIND         |                                             |                                      |                     | ไม่พบข้อมอ                  | ในประก              | เลขวิชาชีพ               |          |          | initia iq  |         |              |
|              |                                             |                                      |                     |                             |                     |                          |          |          |            |         |              |
| วัดถุประส    | เงค์                                        |                                      |                     |                             |                     |                          |          |          |            |         | เพิ่ม        |
|              |                                             |                                      |                     |                             |                     |                          |          |          |            |         |              |
| ลำดับ        |                                             |                                      | วัดฤประ             | สงค์                        |                     |                          |          | สาร      | ขาที่ทำงาน | เครื่อ  | างมือ        |
| 1            | ข้อ 14.ประกอบธุรกิจบรี<br>พาณิชยกรรม อตสาหก | รัการรับเป็นที่ปรี<br>รรม รวมทั้งบีณ | กษาและ1<br>หาการผลิ | ให้ค่าแนะนำป้<br>ด การตลาดแ | ัญหาเก็<br>ละจัดจ่า | ยวกับด้านบริหา<br>เหน่าย | รงาน     |          | IN, MID    | 🖋 แก้ไข | 🗎 ສນ         |
|              | ข้อ 23.ประกอบกิจการเ                        | มริการรับเป็นที่บ                    | รึกษาและ            | ะให้ศาแนะนำ                 | เกี่ยวกับ           | ระบบคอมพิวเด             | อร์      |          | 107        |         |              |
| 2            | และเทคโนโลยีสารสนเ                          | ทศ                                   |                     |                             |                     |                          |          |          | ICI        | J unter | <b>E</b> 8.1 |
|              |                                             |                                      |                     |                             |                     |                          |          |          |            |         |              |
| กรรมการเ     | และกรรมการผู้มีอ่านาจ                       | ลงนาม ไทย 1                          | คน (100             | 1%) ด่างชาติ                | 0 ดน (              | (0%)                     |          |          |            |         | เพิ่ม        |
| ล่าดับ       | เลขประจำตัวห                                | ไระชาชน/เลร                          | i i                 |                             | ส์จาม               | วมสออ                    |          | សូរ      | มีอ่านาจลง | IOÉS    | างข้อ        |
| et tet D     | หนังสือ                                     | เดินทาง                              |                     |                             | 70-14               | marta                    |          |          | นาม        | 691.92  | 1045         |
| 1            | 3100904                                     | 1768442                              |                     | นายธีระมาน                  | พ พักท              | องพรรณ                   |          |          | ~          | 🖋 แก้ไข | 🗎 ລນ         |
|              |                                             |                                      |                     |                             |                     |                          |          |          |            |         |              |
| หุ้น         |                                             |                                      |                     |                             |                     |                          |          |          |            |         | เพิ่ม        |
|              |                                             | สินส์?                               | นการออ              | กเสียงไหย                   |                     | สิ่มสิ่งเ                | าารออร   | แสียง    | ต่างชาติ   |         |              |
|              | ประเภทหุ้น                                  | ห้บ                                  | เสีย                | v a                         | ทธิ                 | ห้บ                      | เสีย     | 10       | สุทธิ      | เครื่อ  | างมือ        |
|              | No. of a National State                     | -(14                                 |                     | - 4                         | 000                 | -110                     |          |          | 4/10       |         |              |
|              | หุนสามญ                                     | 50,000                               | 1.0                 | u 50,                       | 000                 | 0                        | 0.0      | JÚ       | U          | ້າເກີນ  | 🗏 ລນ         |
|              | รวม                                         | 50,000                               |                     | 50,                         | 000                 | 0                        |          |          | 0          |         |              |
|              | ร้อยละ                                      | 100.00                               |                     | 100                         | 0.00                | 0.00                     | 0.00     |          | 0.00       |         |              |

สาเนินการต่อ

4.2 กรอกข้อมูลเพิ่มเติมประวัติบุคลากรที่ปรึกษาในข้อ 2

| 2 i       | ข้อมูลประวัติบุคลากรที่ปรึกษา |              |                            | -            |
|-----------|-------------------------------|--------------|----------------------------|--------------|
| ข้อมูลประ | ะวัดิบุคลากรที่ปรึกษา         |              |                            | เพิ่ม        |
| ลำดับ     | ชื่อบุคลากร                   | สาขาที่ทำงาน | ประสบการณ์การเป็นที่ปรึกษา | เครื่องมือ   |
| 1         | 🗸 นายธีระมานพ พักทองพรรณ      | ICT, FI      | 12 ปี 9 เดือน 6 วัน        | 🥒 ແກ້ໄນ 🗎 ລນ |
| 2         | 🗸 นายบุญยัง พรหมไกรฤทธิ์      | FI, ICT      | 10 ปี 9 เดือน 7 วัน        | 🥒 แก้ไข 🗎 ลบ |
|           |                               |              |                            | สำเนินการต่อ |

## 4.3 แนบเอกสารประกอบการพิจารณาตามตารางข้อ 5

|        | ประกอบการพิจารณา ที่ปรึกษาห้างหุ้นส่วนหรือบริษัท                                                                                                    |                                                 |                               |
|--------|----------------------------------------------------------------------------------------------------|-------------------------------------------------|-------------------------------|
| เก่บัง | ญหากรณี่ให่สามารถดาวน์โหลดเอกสารจากระบบได้                                                                                                    |                                                 |                               |
| າດັນ   | รายการ                                                                                                    | ดาวน์โหลด                                       | อัพโหดด                       |
| •      | หนังสือแสดงความประสงค์ 🕐                                                                                                    | £                                               | <u>1</u>                      |
| 2      | หนังสือมอบอ่านาจ (ถ้ามี) ติดอากรแสดมปี พร้อมแนบสำเนาบัตรประจำดัวประชาชน<br>ของผู้มอบอ่านาจและผู้รับมอบอ่านาจ รับรองสำเนาถูกต้อง                                                                                                    | ±                                               | ±.                            |
| 3 *    | สำเนาหนังสือรับรองการจดทะเบียนจัดตั้งบริษัท โดยนายทะเบียนรับรองไม่เกิน 6<br>เดือน                                                                                                    |                                                 | <u>±</u>                      |
| 4 *    | สำเนาเอกสารแสดงวัตถุประสงค์ของบริษัท โดยต่องระบุวัตถุประสงค์การเป็นที่<br>ปรึกษาอย่างชัดเจน โดยนายทะเบียนรับรองไม่เกิน 6 เดือน                                                                                                    |                                                 | <u>*</u>                      |
| 5*     | สำเนาหนังสือบริคณห์สนธิ โดยนายทะเบียนรับรองไม่เกิน 6 เดือน                                                                                                    |                                                 | <u>±</u>                      |
| 6 *    | สำเนาหนังสือแสดงรายชื่อผู้ถือหุ้น (บอจ.5) โดยนายทะเบียนรับรองไม่เกิน 6 เดือน                                                                                                    |                                                 | <u>*</u>                      |
| 7      | สำเนาข้อขังคับ และสิทธิ์ในการออกเสียง โดยนายทะเบียนรับรองไม่เกิน 6 เดือน (ถ้า<br>มี)                                                                                                    |                                                 | ±.                            |
| 8      | เอตรามูลอากที่เป็นมา<br>6.1 สำนนาริตารรับสำมานสามายังสำเมายังเสื้อเดิมการ (กรณีตมอางคำว) หรือแหลักๆ<br>8.2 สำนนาริตารที่สามายังสามานสองคอกหลักษา (เอพาะเท็จแต้ม)<br>8.3 ประวัติการที่คน ประสบการณ์การกำงาน และประสบการณ์การเป็นที่บริกษา<br>8.4 สำนนาโปหมรายประมาย แปรนรอบการแก่งสามารถการแก่งหนึ่งสถารโดยการ                                                                                                    | ฐานการเปลี่ยนชื่อและขึ<br>ธมควบคุม เป็นดัน (เฉพ | อสกุล (ถ้ามี)<br>าะเพิ่มเดิม) |
| .1.1   | สำเนาบัครประสำคัวประชาชน นายชีระมานพ พักทองพรรณ                                                                                                    |                                                 | <u>*</u>                      |
| .3.1   | ประวัติการศึกษา ประสบการณ์การทำงาน และประสบการณ์การเป็นที่บรึกษา นายซีระ<br>มานพ พักทองพรรณ ⑦                                                                                                    | ¥                                               | <u>*</u>                      |
| .1.2   | สำเนาบัตรประจำตัวประชาชน นายบุญยัง พรหมไกรฤทธิ์                                                                                                    |                                                 | <u>*</u>                      |
| .3.2   | ประวัติการศึกษา ประสบการณ์การทำงาน และประสบการณ์การเป็นที่ปรึกษา นายบุญ<br>ยัง พรหมใกรฤทธิ์ (2)                                                                                                    | *                                               | <u>*</u>                      |
| 9      | สำเนาบัตรประจำตัวประชาชน/สำเนาหนังสือเดินทาง (กรณีคนต่างต้าว) ของกรรมการผู้เ                                                                                                    | มีอ่านาจลงนามทุกราย                             |                               |
| 0.1 *  | สำเนาบัตรประสำคัวประชาชน นายชีระมานพ พักทองพรรณ                                                                                                    |                                                 | <u>*</u>                      |
|        | และสารโทรงการ<br>10.1 สำหรับสมุญจริงที่มีการ สามาริปส์ขึ้นสีขริงเกิดสารแกรกมิบก็มีมีการ โดย<br>ส่งแป้งโอการที่สารป้อการ แล้วเสร็ง จะกูมักและการ วิสปุตะสงค์ และสามารอ<br>การท่ายใน โดยการแล้วเสร็ง และการที่ไขให้ประกอการ จำนวยคง เลือก (ได้มี)<br>การกับไม้ โดยการใจ ระสะสารการให้โอการการ และถูกสารการในสีรให้มีการการ<br>(ก็มีปุญาริโทร์สา สัมษ์กับไม้มีขณะสารกฎีประวิธีปฏิชาริการไปสี่มา<br>1) การไม้มูญาริการ์สา สัมษ์กับไม้มีขณะสารกฎีประวิธีปฏิชาริการแสนดาร<br>(ก็มีปุญาริการการโอการการการโอการการโอการการโอการการโอก<br>2) การไม้มูญาริการ์การการการการการการการโอการการโอก<br>สายผู้ได้การการ การการการการการการการการโอการการโอการการโอก<br>สายมีสองการการกิธีปการการการการการการการการการการการการการก |                                                 |                               |
| 11     | สำเนาใบประกอบวิชาชีพพิติบุคคล เช่น ใบประกอบวิชาชีพวิศวกรรมควบคุม สถาบัตยกร<br>เกี่ยวกับการศึกษาและมาตรการป้องกันและแก้ไข ผลกระทบกระเทือนต่อคุณภาพสิ่งแวง                                                                                                    | เรมควบคุม หรือไบอนุญ<br>คล้อม เป็นต้น           | าดเป็นผู้มีสิทธิ ทำรายง       |
|        | ในอนุญาตหรือเห็นชอบให้ที่บรึกษาต่างด้าวสามารถประกอบอาที่พหรือกิจการใน<br>ประเทศไทย จากหน่วยงานของรัฐที่มีสานาจตามกฎหมาย                                                                                                    |                                                 |                               |
| 13     | สำเนาเอกสารที่เกี่ยวข้องอื่นๆ                                                                                                    |                                                 |                               |
| 13.1   | เอกสารที่ 1                                                                                                    |                                                 | <u>t</u> .                    |
| 13.2   | เอกสารที่ 2                                                                                                    |                                                 | <u>±</u>                      |
|        | เอกสารที่ 3                                                                                                    |                                                 | ±.                            |
| 13.3   |                                                                                                    |                                                 |                               |
| 13.3   | เอกสารที่ 4                                                                                                    |                                                 | <u>*</u>                      |